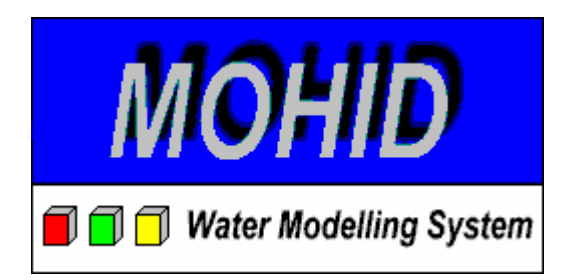

# MOHID Graphical User Interfaces User Manual

by

Frank Braunschweig & Luis Fernandes Instituto Superior Técnico Technical University of Lisbon Document Based on v4.5 April 2005 http://www.mohid.com/

# Table of Contents

| 1 MOHIE | O Graphical User Interface Overview | 1-1  |
|---------|-------------------------------------|------|
| 1.1     | Introduction                        | 1-1  |
| 2 MOHIE | GUI                                 | 2-3  |
| 2.1     | Introduction                        | 2-3  |
| 2.2     | Internal Organization               | _2-4 |
| 2.3     | Step by Step                        | 2-6  |
| 2.3.1   | Creating a Project                  | 2-6  |
| 2.3.2   | Insert a Simulation                 | _2-7 |
| 2.3.3   | Insert a Run                        | 2-8  |
| 2.3.4   | Accessing Module Data Files         | 2-10 |
| 2.3.5   | Copying data files among runs       | 2-11 |
| 2.3.6   | Running the Numerical Programs      | 2-11 |
| 2.3.7   | Removing Simulations and Runs       | 2-16 |
| 2.3.8   | Switching to Post processing Mode   | 2-16 |
| 3 MOHIE | O GIS                               | 3-18 |
| 3.1     | Introduction                        | 3-18 |
| 3.2     | Internal Organization               | 3-19 |
| 3.3     | Step by Step                        | 3-21 |
| 3.3.1   | Creating a Project                  | 3-21 |
| 3.3.2   | Adding a View                       | 3-21 |
| 3.3.3   | Adding Data Items                   | 3-21 |
| 3.3.4   | Data Items Appearance               | 3-23 |
| 3.3.5   | Create New Data Items               | 3-25 |

| 3.3.6      | 3.3.6 Removing Data Items         |      |
|------------|-----------------------------------|------|
| 3.3.7      | 3.3.7 Adding Single Data Entities |      |
| 3.3.8      | Load HDF 5 Data Items             | 3-26 |
| 3.3.9      | Zooming & Panning                 | 3-31 |
| 3.3.10     | Inquire Information               | 3-32 |
| 3.3.11     | Add Legends                       | 3-33 |
| 3.3.12     | Save Images                       | 3-34 |
| 3.3.13     | Using the Animators               | 3-35 |
| 3.4 To     | ools                              | 3-36 |
| 3.4.1      | Create Digital Terrain            | 3-36 |
| 3.4.2      | Remove Depression                 | 3-38 |
| 3.4.3      | Delineate Basins                  | 3-39 |
| 3.4.4      | Auto Cross Sections               | 3-40 |
| 3.4.5      | Grid Data Operator                | 3-42 |
| 3.4.6      | Shape File to Grid Data           | 3-43 |
| 3.4.7      | Shape File To XYZ Points          | 3-43 |
| 3.4.8      | Export To Shape File              | 3-44 |
| 3.4.9      | Create Boxes                      | 3-45 |
| 3.4.10     | Create Grid Time Series Location  | 3-45 |
| 3.4.11     | Create Node Time Series Location  | 3-46 |
| 4 MOHID Po | ostprocessor                      | 4-48 |
| 4.1 Int    | troduction                        | 4-48 |
| 4.2 Ma     | ain Window                        | 4-48 |
| 4.2.1      | HDF Tree                          | 4-49 |

| 4.2.2   | Selection Buttons                | 4-49 |
|---------|----------------------------------|------|
| 4.2.3   | Selected Data Lists              | 4-49 |
| 4.3 Se  | electing Data and Graph Type     | 4-50 |
| 4.3.1   | Open a HDF file                  | 4-50 |
| 4.3.2   | Selecting Spatial Information    | 4-50 |
| 4.3.3   | Region of Interest               | 4-50 |
| 4.3.4   | Selecting Information to Display | 4-51 |
| 4.3.5   | Loading the Data                 | 4-52 |
| 4.4 O   | penGL Window                     | 4-53 |
| 4.4.1   | Manipulating the view            | 4-53 |
| 4.4.2   | Image Tool Window                | 4-53 |
| 4.4.3   | Image Settings                   | 4-54 |
| 4.4.4   | Save the Images                  | 4-59 |
| 5 MOHID | Time Series Editor               | 5-60 |
| 5.1 Ir  | ntroduction                      | 5-60 |
| 5.2 0   | pen a File                       | 5-60 |
| 5.3 Se  | electing Series to Display       | 5-60 |
| 5.4 D   | hisplay the Data                 | 5-61 |

# Table of Figures

| Figure 1-1: Access to the MOHID Graphical User Interface after program insta | llation 1-1 |
|------------------------------------------------------------------------------|-------------|
| Figure 2-1: MOHID GUI's main window                                          | 2-4         |
| Figure 2-2: An empty window of MOHID GUI                                     | 2-6         |
| Figure 2-3: Dialog box to specify Project settings                           | 2-6         |
| Figure 2-4: Dialog box to specify Simulation settings                        | 2-7         |
| Figure 2-5: Tree view after inserting one simulation                         | 2-8         |
| Figure 2-6: Dialog box to specify Run properties                             | 2-9         |
| Figure 2-7: Tree view with a set of runs                                     | 2-9         |
| Figure 2-8: Screen shot of user desktop after opening a module data file     | 2-11        |
| Figure 2-9: Dialog box to launch the numerical programs                      | 2-13        |
| Figure 2-10: MOHID numerical program during constructing phase               | 2-14        |
| Figure 2-11: MOHID numerical program during the working cycle                | 2-14        |
| Figure 2-12: MOHID numerical program after successful execution              | 2-15        |
| Figure 2-13: Dialog box to confirm to delete a set of runs                   | 2-16        |
| Figure 2-14: MOHID GUI in Post Processor Mode                                | 2-17        |
| Figure 3-1: MOHID GUI's main window                                          | 3-19        |
| Figure 3-2: An empty window of MOHID GIS                                     | 3-21        |
| Figure 3-3: Adding an existing Data Item                                     | 3-22        |
| Figure 3-4: MOHID GIS's main window with some Data Items                     | 3-23        |
| Figure 3-5: Properties of a XYZ data item                                    | 3-24        |
| Figure 3-6: Color Setting Dialog                                             | 3-25        |
| Figure 3-7: Adding a new Data Item                                           | 3-25        |
| Figure 3-8: Properties window of a HDF 5 Data Item                           | 3-27        |

| Figure 3-9: HDF 5 Data Selection Window                                   | 3-28 |
|---------------------------------------------------------------------------|------|
| Figure 3-10: HDF 5 Data Selection Window after adding spatial information | 3-28 |
| Figure 3-11: 5 Data Selection Window after adding mapping information     | 3-29 |
| Figure 3-12: Data Selection Window General Settings                       | 3-30 |
| Figure 3-13: Data Selection Window after adding vector plot information   | 3-30 |
| Figure 3-14: Properties window of a HDF 5 Data Item after Data Selection  | 3-31 |
| Figure 3-15: Dialog window showing information found in the selected area | 3-32 |
| Figure 3-16: Bottom Legend Text Settings                                  | 3-33 |
| Figure 3-17: Bottom legend in the display view                            | 3-33 |
| Figure 3-18: North Indicator Settings                                     | 3-34 |
| Figure 3-19: Horizontal Scale Settings                                    | 3-34 |
| Figure 3-20: Save the current display view to a file                      | 3-35 |
| Figure 3-21: Index based animator below list view                         | 3-36 |
| Figure 3-22: Window to create a Digital Terrain                           | 3-37 |
| Figure 3-23: Options controlling Digital Terrain Creation                 | 3-38 |
| Figure 3-24: Window to Remove Depressions                                 | 3-39 |
| Figure 3-25: Window to Delineate a Basin                                  | 3-40 |
| Figure 3-26: Window to interpolate Cross Sections                         | 3-41 |
| Figure 3-27: MOHID GIS's Cross Section Editor                             | 3-41 |
| Figure 3-28: Grid Data Operator Window                                    | 3-42 |
| Figure 3-29: Converting Polygon Shape File into Grid Data                 | 3-43 |
| Figure 3-30: Converting Points Shape File into XYZ Point                  | 3-44 |
| Figure 3-31: Exporting Data Items to Shape Files                          | 3-44 |
| Figure 3-32: Creating Boxes for MOHID numerical programs                  | 3-45 |

| Figure 3-33: Create Grid Time Series Locations               | 3-46 |
|--------------------------------------------------------------|------|
| Figure 3-34: Create Node Time Series Locations               | 3-47 |
| Figure 4-1: MOHID Postprocessor Main Window                  | 4-49 |
| Figure 4-2: Selecting the Region of Interest                 | 4-51 |
| Figure 4-3: OpenGL window                                    | 4-53 |
| Figure 4-4: Image Tool Window                                | 4-54 |
| Figure 4-5: Image Settings Window                            | 4-54 |
| Figure 4-6: Color Settings Window                            | 4-56 |
| Figure 4-7: Isoline Settings Window                          | 4-56 |
| Figure 4-8: Vector Settings Window                           | 4-57 |
| Figure 4-9: Particle Settings Window                         | 4-58 |
| Figure 5-1: Empty MOHID Time Series Editor Main Window       | 5-60 |
| Figure 5-2: Dialog to choose the series to display           | 5-61 |
| Figure 5-3: MOHID Time Series Editor Main Window with series | 5-61 |
| Figure 5-4: Chart Window                                     | 5-62 |

# **1 MOHID Graphical User Interface Overview**

## 1.1 Introduction

The graphical user interfaces of the MOHID Water Modeling System are a set of programs to pre and post process the input and output data needed by the different numerical programs. This chapter describes how the user interfaces integrated in the MOHID Water Modeling System work and how they interact with the numerical code.

After installing the MOHID Water Modeling System the user can access MOHID graphical user interfaces by selecting Start -> All Programs -> Mohid, like shown in Figure 1-1.

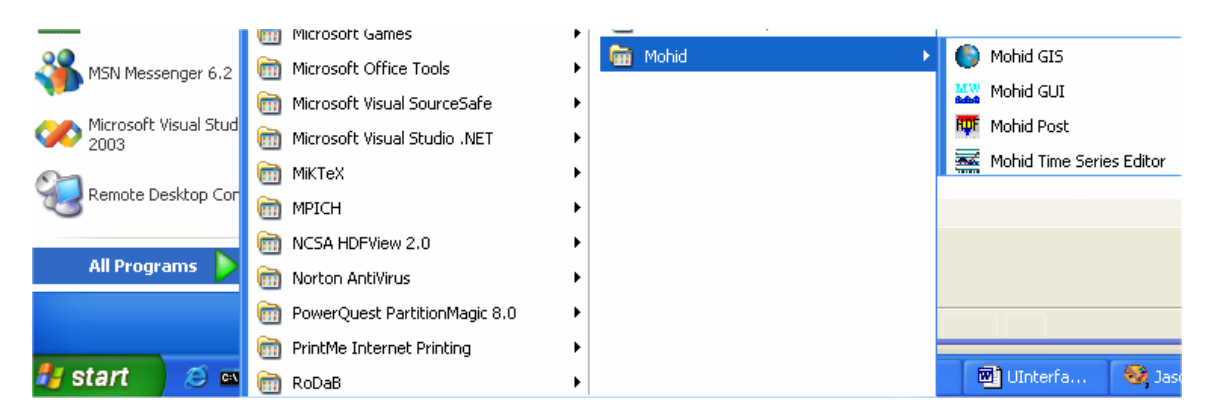

#### Figure 1-1: Access to the MOHID Graphical User Interface after program installation

The core graphical user interfaces are:

- MOHID GUI a graphical user interface to handle file structure organization of all files which are needed to set up a MOHID numerical simulation;
- MOHID GIS a geographical information system which handles spatial and temporal variable data required or produced by MOHID numerical programs;
- MOHID Post a graphical user interface which displays data stored in HDF files as animation on the screen;
- MOHID Time Series Editor a graphical user interface which allows the user to visualize in a quick way time series data required or produced by MOHID numerical programs.

Data exchange between MOHID Graphical User Interfaces and MOHID numerical programs is done by files. There are two types of files which are used: (i) ASCII text files which follow a proper formatting and HDF files. More information can be found in the document "MOHID Data Files – Overview".

In the following chapters it is described how this set of programs work.

# 2 MOHID GUI

## 2.1 Introduction

MOHID GUI is a graphical user interface to handle the organization of the input and output files required by the MOHID numerical programs. At the present state, MOHID GUI can act as user interface for the following numerical programs:

- MOHID Water numerical program which permits to simulate surface water bodies;
- MOHID Land numerical program which permits to simulate basins;
- MOHID River Network numerical program which permits to simulate River Networks;
- MOHID Soil numerical program which simulates small scale soil dynamics.

The main window of MOHID GUI is divided into three areas: (i) a tree view docked to the left border of the main window, (ii) a list view located on the upper right side of the main window and (iii) a text box located on the lower right side of the main window. Figure 2-1 shows an example of MOHID GUI's main window.

#### MOHID Graphical User Interfaces

| MW Mobid GIII - Preprocessor |                                             |                                        |                       |          |
|------------------------------|---------------------------------------------|----------------------------------------|-----------------------|----------|
| Project Edit Mode Tools Help |                                             |                                        |                       | لما لے ل |
|                              | RUPE                                        |                                        |                       |          |
| ⊡- 🚯 Reservoirs              | Module                                      | Data File                              | Last Access           | Size     |
| ⊞ @ Paracana                 | (1) Model                                   | Montargil\data\Model_7.dat             | 15-Mar-05 10:20:36 AM | 1 KB     |
| 王 (월) Esquematic             | E Atmosphere                                | Montargil\data\Atmosphere_7.dat        | 13-Mar-05 11:43:13 AM | 1 KB     |
| 田田<br>一 原図 MonteNovo         | 🔔 Geometry                                  | Montargil\data\Geometry_7.dat          | 08-Mar-05 5:39:35 PM  | 1 KB     |
| ⊡@en Montargii               | InterfaceWate                               | Montargil\data\InterfaceWaterAir_7.dat | 13-Mar-05 11:43:40 AM | 1 KB     |
|                              | 🔳 InterfaceSedi                             | Montargil\data\InterfaceSedimentWa     | 20-Jul-04 10:13:04 AM | 1 KB     |
| TestSpeed TempSal            | 😂 Hydrodynamic                              | Montargil\data\Hydrodynamic_7.dat      | 13-Mar-05 11:43:08 AM | 1 KB     |
| TestSpeed_AllProp            | Turbulence                                  | Montargil\data\Turbulence_7.dat        | 13-Mar-05 11:42:20 AM | 1 KB     |
| TestSpeed_Debug              | WaterProperties                             | Montargil\data\WaterProperties_7.dat   | 13-Mar-05 11:42:09 AM | 1 KB     |
| RunAlICE_QUAL                | 📑 Discharges                                | Montargil\data\Discharges_7.dat        | 15-Mar-05 10:24:44 AM | 3 K B    |
| TestDischarge                |                                             | List View                              |                       |          |
|                              | <                                           |                                        |                       | >        |
|                              | Testing Discharges into Montargil Reservoir |                                        |                       |          |
|                              |                                             |                                        |                       |          |
| Tree View                    |                                             |                                        |                       |          |
|                              | Text Box                                    |                                        |                       |          |
|                              |                                             |                                        |                       |          |
|                              |                                             |                                        |                       |          |
|                              |                                             |                                        |                       |          |
|                              |                                             |                                        |                       |          |
| Montargil -> TestDischarge   | 15-Mar-05                                   | 5 11:28 AM                             |                       | 1        |

Figure 2-1: MOHID GUI's main window

MOHID GUI organizes simulations by dividing them into four major units: (i) projects, (ii) simulations, (iii) runs and (iv) modules. MOHID GUI can work in two different modes: (i) preprocessing mode and (ii) post processing mode.

# 2.2 Internal Organization

A **project** is the topmost unit and groups one or more simulations. Only one project can be open by MOHID GUI at a time. Any project has an associated project directory which must be specified by the user whenever a new project is created. In the tree view window a project is always represented by the topmost node, like shown by node "Reservoirs" in Figure 2-1.

A **simulation** is an intermediate unit and groups together a set of runs. Simulations contain information which are common to all runs of a given simulation. This information is:

• The type of runs to be executed (MOHID Water, MOHID Land or MOHID River Network);

- The geographical base data (bathymetry for MOHID Water and topography for MOHID Land);
- Tidal information for the open boundary (MOHID Water only).

In the case of MOHID Water, simulations can be inserted into simulations. This allows the user to create nested simulations, which will be understood by MOHID GUI as a user option to run a model with a sub-model. An infinite number of nested simulations can be inserted, only limited by the user's available computational resources. Figure 2-1 shows four simulations: Paracana, Esquematic, MonteNovo and Montargil. The text box window can be used to write down comments for the selected simulation.

Each **run** corresponds to one execution of the selected numerical program and is characterized by a time span for which the run will be executed. A run is also constituted by the modules which are to be used during the run. Runs can be inserted into runs in two ways: (i) as temporal sequence or (ii) parallel to each other. Figure 2-1 shows seven runs from simulation Montargil, which are all parallel to each other, except run "*Continous*" which is a temporal sequence of run "*LowerWaterTable*". This means that run "Continuous" initial conditions are given by the last computed instant of run "LowerWaterTable".

The text box window can be used to write down comments for the selected run.

#### Modules

Modules are associated to runs and are listed in the list view in the upper right side of MOHID GUI's main window. By selecting a given run in the tree view, the corresponding modules will be listed in the list view. If MOHID GUI is in preprocessing mode, by double-clicking an icon in the list view, the input data file of the selected module will open. If MOHID GUI is in post-processing mode, the HDF and time series results files for each module, are listed in the list view. By double-clicking an icon in the list view in post processing mode, MOHID GUI will open either MOHID Post (in the case the selected icon corresponds to an HDF File produced by a given module) or MOHID Time Series Editor (in the case the selected icon corresponds to a time series file produced by the correspondent module).

# 2.3 Step by Step

This chapter describes step by step how to use MOHID GUI to create a new project, inserting simulations and runs and how to access module data file, executing the numerical programs and how to launch the post processing programs MOHID Post and MOHID Time Series Editor.

#### 2.3.1 Creating a Project

To create a new project, MOHID GUI must be started by selecting Start -> Programs -> Mohid -> MOHID GUI. An empty window of MOHID GUI will appear (Figure 2-2).

| MW Mohid GUI                 |          |            |             |      |
|------------------------------|----------|------------|-------------|------|
| Project Edit Mode Tools Help |          |            |             |      |
|                              |          |            |             |      |
|                              | Module   | DataFile   | Last Access | Size |
|                              |          |            |             |      |
|                              |          |            |             |      |
|                              |          |            |             |      |
|                              |          |            |             |      |
|                              |          |            |             |      |
|                              |          |            |             |      |
|                              |          |            |             |      |
|                              | 1        |            |             |      |
|                              |          |            |             |      |
|                              |          |            |             |      |
|                              | I        |            |             |      |
| No Project                   | 15-Mar-0 | 5 12:34 PM |             | /    |

Figure 2-2: An empty window of MOHID GUI

A new project can be created by selecting Project -> New... from MOHID GUI's main menu. A small dialog box, like shown in Figure 2-3, will appear and asks the user to supply information for the project name, the filename of the project (extension should be \*.moh) and the root location for the project.

| 🖻 Project | ? 🛛           |
|-----------|---------------|
| Name      | My Project    |
| Filename  | MyProject.moh |
| Location  | C:\temp\MOHID |
|           | Browse        |
|           | OK Cancel     |

Figure 2-3: Dialog box to specify Project settings

After closing the dialog box, the root node which corresponds to the project node will be inserted into the tree view of MOHID GUI's main window. By closing the dialog box MOHID GUI will also create three subdirectories in the project directory: (i) a directory called "Figures" which can be used to place figures created within the project, (ii) a directory called "GeneralData" which can be used to store generic data (e.g bathymetric information, atmospheric conditions input files, etc.) and (iii) a directory called "Temp" to place temporary files.

#### 2.3.2 Insert a Simulation

Before inserting a new simulation into a project, the user should have already prepared the necessary data for the simulation (e.g. bathymetry file for MOHID Water or topography file for MOHID Land) using MOHID GIS or other sources. It's recommended to store these files in the directory "GeneralData" mentioned above.

To insert a new simulation the root tree node in the tree view must be select (or the simulations where a sub model is to be inserted). After selecting the desired node, a new simulation can be inserted by selecting Edit -> Insert Simulation from MOHID GUI's main menu. A dialog box, like shown in Figure 2-4, will appear. Here the user can specify the properties of the simulation: (i) the name of the simulation, (ii) the type of simulation, the path to the grid data file (bathymetric file for MOHID Water or topographic file for MOHID Land) and optionally the path to the file which contains the tidal components (MOHID Water only).

| Simulation                                                                                                    | ? 🛛                                                                                                    |
|----------------------------------------------------------------------------------------------------|----------------------------------------------------------------------------------------------------|
| Name Schematic_Test_Case  Mohid Water Mohid Land Mohid Soil  Grid Data  File C:\temp\MOHID\GeneralData\BatimTidal Edit Browse | Operational Model         Automatic Time Series To DB       Settings         Automatic Time Series Creation       Settings         Automatic Image Creation       Settings         Automatic Tidal Comparison       Settings |
| Sediment/Soil Grid Data File Edit Browse                                                                                      | Tidal Components       File     C:\temp\M0HID\GeneralData\TideM2.da       Edit     Browse                                                                                                    |
| ОК                                                                                                    | Cancel                                                                                                    |

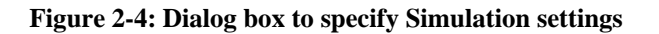

After closing the dialog box shown in Figure 2-4, a node for the simulation will be added to the tree view. By closing the dialog box MOHID GUI will also create a subdirectory in the project directory, with a name equal to the name of the simulation. Inside of this directory three further directories will be created: (i) a directory called "data" where the input data files for the modules will be stored, (ii) a directory called "exe" which will be used by numerical model as working directory and (iii) a directory called "res" where the results files produced by the numerical models will be stored.

After inserting the simulation, the tree view should look like shown in Figure 2-5.

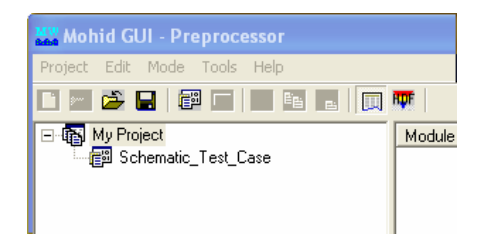

Figure 2-5: Tree view after inserting one simulation

It's possible to access and change the properties of the simulation by selecting the simulation in the tree view and then select Edit -> Properties from MOHID GUI's main menu.

#### 2.3.3 Insert a Run

To insert a new run, the tree node where the run is to inserted must be selected first. This node can either be a simulation node or a run node, depending of the option if the user wants to insert a first run into a simulation or temporal sequence of a previous existing run. After selecting the desired node, a new run can be inserted by selecting Edit -> Insert Run from MOHID GUI's main menu. A dialog box, like shown in Figure 2-6, will appear. Here the user can specify the properties of the run: (i) name of the run, (ii) initial date, (iii) final date, (iv) time step and (v) GMT zone. By selecting the tab "Associated Modules", the user can select the modules to be activated for the selected run.

In case of inserting a run a temporal sequence MOHID GUI will set the start date of the newly inserted run automatically to the end date of the previous run and the end date of the new run equal to the its start date plus one day.

#### MOHID Graphical User Interfaces

| 😵 Run ? 🔀                                                                                                    | 😵 Run 💽 🔀                                                                                                    |
|----------------------------------------------------------------------------------------------------|----------------------------------------------------------------------------------------------------|
| Run name Startup Run ID 1                                                                                                    | Run name Startup Run ID 1                                                                                         |
| Start     31-Oct-2002 12:00:00     DT (s)     60.       End     31-Oct-2002 13:00:00     Iterations     60       Splitting Method     Variable DT       None     Double     Max DT (s)       Time zone Gmt +     0 | Model Atmosphere Geometry InterfaceWaterAir InterfaceSedimentWater Bottom Hydrodynamic Turbulence WaterProperties |
| OK Cancel                                                                                                    | OK Cancel                                                                                                    |

Figure 2-6: Dialog box to specify Run properties

It's possible to access and change the properties of the run by selecting the run in the tree view and then select Edit -> Properties from MOHID GUI's main menu.

Each run will receive automatically an Identification Number(ID). All files which belong to a given run will contain this ID at the end, before the extension of the file. For example, the input file for the hydrodynamic module of the run with ID 5 will be called "Hydrodynamic\_5.dat".

After selecting a given run, its associated modules will be listed in the list view.

After inserting a set of runs, the tree view window should look like the one shown in Figure 2-7.

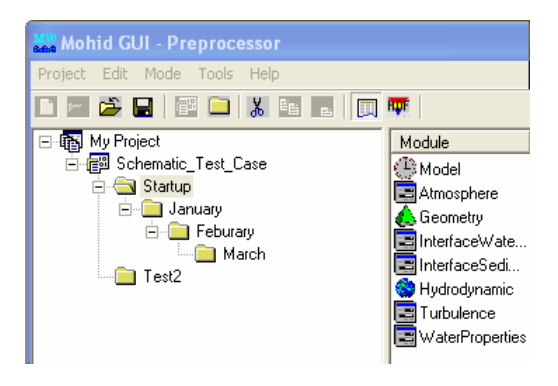

Figure 2-7: Tree view with a set of runs

#### 2.3.4 Accessing Module Data Files

Like mentioned previously, module data file can be accessed by double-clicking on the icon in the list view. Every time the user selected a different node in the tree view, the list view is actualized, showing the modules associated with the selected run. The list view shows for each module also information about: (i) the relative path to the data file, (ii) the time the file was last accessed and (iii) the size of the file.

After double-clicking, the module data files can open in two ways: (i) in a user defined text editor (which, by default, is "Notepad") or (ii) using an internal graphical user interface. The first ways guarantees the user really "sees" what is inside the data file. The second way is more user friendly, but provides only a limited access to modules computing options and just for a few modules. Therefore it's recommended to edit your files using a text editor. Figure 2-8 shows a screenshot of users desktop after accessing the geometry data file.

All MOHID data files are organized using a proper formatting, which is described in "MOHID Data Files – Overview". A complete list of all keywords and blocks which can be specified in a data file can be found at <u>http://www.mohid.com/MembersArea/KeyWords.htm</u>. At MOHID web site download area a set of sample data files is also available.

To change the way module data files are opened select Tools -> Options -> Data Files / Tools from MOHID GUI's main menu.

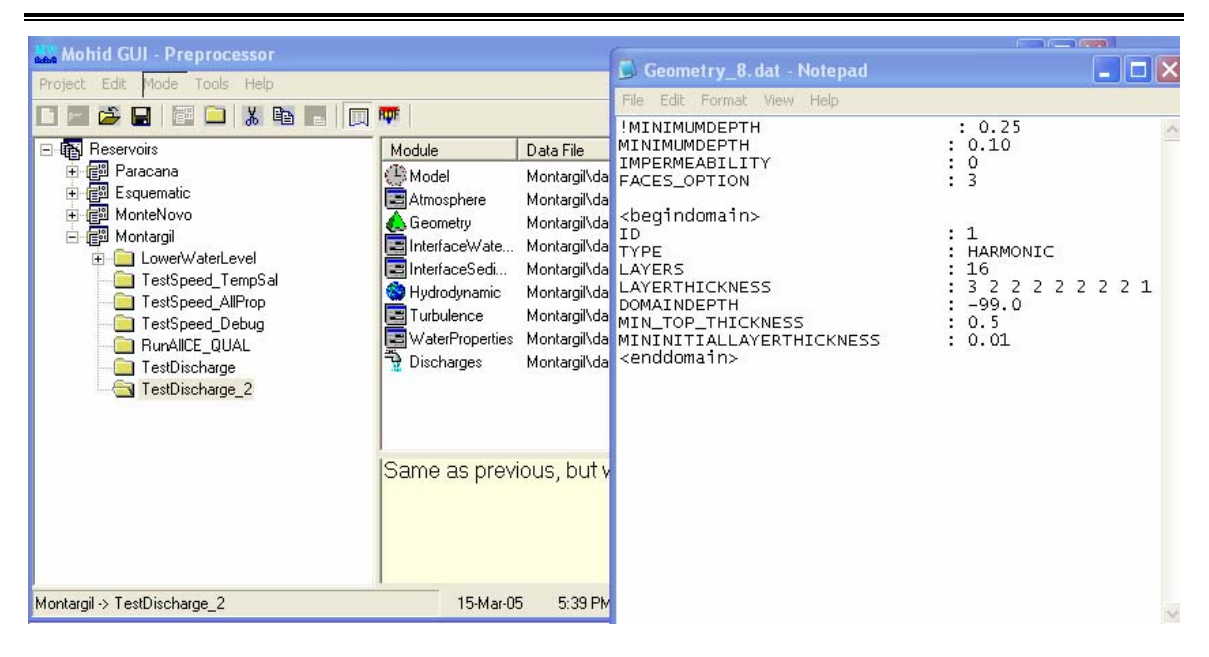

Figure 2-8: Screen shot of user desktop after opening a module data file

## 2.3.5 Copying data files among runs

MOHID GUI allows to copy module data files between runs, in a very similar way it is done by "Windows Explorer". To copy module data files it's necessary to first select the source run in the tree and then the desired modules data files in the list view. Using the Ctrl-key permits the user to select multiple files. After selecting the files, the user has to choose Edit -> Copy from MOHID GUI's main menu. The next step is to select the desired destination run and select Edit -> Paste from MOHID GUI's main menu. Note that keyboard short cut keys for Copy (Control + C) and Paste (Control + V) operations are also available. If the user copies the module data file of the module "Model", the definition of the associated modules to the run is also copied. Please keep in mind this feature and re-edit Run properties to redefine the modules to be used.

#### 2.3.6 Running the Numerical Programs

After setting up all module data files, it's possible to launch the numerical programs from MOHID GUI, by selecting Tools -> Launch Mohid from MOHID GUI's main menu. A dialog box like the one shown in Figure 2-9 appears. On the left side of the dialog box appears a copy of the tree view which is also found on the left side of MOHID GUI's main window. By checking the check boxes next to the tree nodes, the user selects the

runs that will be executed. Several runs can be chosen at the same time, they will be executed sequentially. Runs from different simulations can be chosen. On the right hand side of the dialog box some options appear that control the way the run is executed. If the user wants to execute numerical programs the option "Run Mohid" must be checked. In this case the option "Create Nomfichs" should also be checked. Other options are:

- DTLog writes model time step to a file (just relevant if the model runs with a variable time step);
- OutWatch performance internal CPU monitoring while the numerical program runs and writes a log file at the end of the run;
- Output can be either to the DOS screen or be redirected to a file;
- MPI this option can be used if the user wants to run models and sub models distributed over a network;
- Launch after OK this option launches the batch file which will start all chosen runs immediately after closing the dialog box;
- Batch File The name of the Batch File;
- Priority The priority in the system "Task Manager".

#### MOHID Graphical User Interfaces

| 🔐 Launch Mohid                                                                                                    | ? 🛛                                |
|----------------------------------------------------------------------------------------------------|------------------------------------|
| 미- 기행 Schematic Test Case                                                                                                    | Model                              |
|                                                                                                    | Run Mohid Create Nomfichs          |
| E V E-Feburary                                                                                                    |                                    |
| iand in the second second sec | Output (• Screen (• File           |
| _                                                                                                    | Use MPI   Local Univ MPI           |
|                                                                                                    | Images                             |
|                                                                                                    | Create Images Convert To GIF       |
|                                                                                                    | CIF Animation Delay (ma)           |
|                                                                                                    | Create Tidal Comp                  |
|                                                                                                    |                                    |
|                                                                                                    | Operational Model                  |
|                                                                                                    | Export Time Series to DB           |
|                                                                                                    | Auto. TimeSeries To DB Settings    |
|                                                                                                    | Auto. TimeSeries Creation Settings |
|                                                                                                    | Auto. Image Creation Settings      |
|                                                                                                    | Auto. Tidal Comparison Settings    |
|                                                                                                    | Batch File                         |
|                                                                                                    | I Launch after UK                  |
|                                                                                                    | Batch File Mohid.bat               |
|                                                                                                    | Priority 🔿 Normal 💽 Low            |
| OK Cancel                                                                                                    |                                    |

Figure 2-9: Dialog box to launch the numerical programs

If the option "Launch after OK" was checked, immediately after closing the dialog box, a DOS window like shown in Figure 2-10 should appear. Several messages will be displayed during the constructing phase of the numerical model, which inform the user about most important compute options.

| 🔤 C:\WINDOWS\system32\cmd.exe                                                                                                    | - [ | ]; | × |
|----------------------------------------------------------------------------------------------------|-----|----|---|
| E:\Aplica\INAG\Esquematic\exe>"E:\Projects\Mohid_v4\MohidProj\MohidWater\Rel<br>\MohidWater.exe"<br>                                             | eas | e. |   |
| AUTHOR : ISI/MARETEC, Marine Modelling Group<br>WWW : http://www.mohid.com                                                                       |     |    |   |
| Constructing Mohid Water<br>Please Wait<br>                                                                                                    |     |    |   |
| Constructing : E:\Aplica\INAG\Esquematic\exe<br>ID : 1<br>init_turbulence<br>reading turbulence namelists<br>done.<br>allocation memory GOTM<br> |     |    |   |
| Number of Discharges : 2                                                                                                    |     |    |   |
| Discharge : InFlow<br>Num of Properties: 1<br>Discharge : OutFlow<br>Num of Properties: 1                                                        |     |    | - |

#### Figure 2-10: MOHID numerical program during constructing phase

When the numerical program passed trough all constructing phase, a message saying "Running MOHID, please wait..." will appear. Approximately 60 seconds after this message, and from this point forward 60 in 60 seconds, a message will appear in the DOS window which will inform the user about (see Figure 2-11):

- Time Instant the current time instant which the numerical model is simulating;
- Elapsed CPU Time the processor time the numerical needed for far;
- Remaining the remaining processor time until the end of the run;
- Coefficient CPU / Model the coefficient between the processor time needed so far and the time span simulated so far;
- Seconds per iteration the time spend to complete one working cycle;
- System time the actual system time;
- End of the run the foreseen system time at the end of the run.

| 🔤 C:\WINDOWS\system32\cmd.exe                                                            | - 🗆 🗙    |
|------------------------------------------------------------------------------------------|----------|
| Sed-Water Flux : F<br>Erosion : F<br>Deposition : F                                      | <b>_</b> |
| MOHID                                                                                    |          |
| Running MOHID, please wait                                                               |          |
| Current Simulation Instant<br>Time Instant : 2003: 1: 3: 2:20: 0                         |          |
| CPU Time<br>Elapsed : 60s<br>Remaining (aprox.) : 25s<br>Coeficient CPU / Model : 0.0003 |          |
| Seconds per Iteration : 0.0099s                                                          |          |
| System Time<br>System time : 2005: 3:16: 9:27:16<br>End of the run : 2005: 3:16: 9:27:41 |          |
|                                                                                          | -        |

Figure 2-11: MOHID numerical program during the working cycle

During the numerical programs launching process, a set of input and output operations will take place:

• If the option "Create Nomfichs" is activated, for each selected run, a data file in the subdirectory "data" is created. This file contains links which indicate the numerical models where to find module data files and where to place output data

files. Each run has its own "Nomfich" placed in the "data" subdirectory (name of each "Nomfich" file will be "Nomfich\_ID.dat", where ID represents the run ID);

- Immediately before starting MOHID numerical program, the batch file will copy the "Nomfich\_ID.dat" file of the run to be executed into the "exe" subdirectory, renaming it to "nomfich.dat". In this directory MOHID numerical models expect always a "Nomfich.dat" file;
- MOHID GUI creates, for each run to be executed, a subdirectory in the "res" subdirectory. These subdirectories will be called "RunID", where ID is replaced by the ID of the run. Time series produced by MOHID numerical models will be placed in these subdirectories;
- During run execution, in the "exe" subdirectory two files will be created: (i) a file called "ErrorAndMessages.log" which contain warning messages produced by MOHID numerical models and (ii) a file called "UsedKeyWords.dat" which contains a list of all keywords read by the numerical model during the constructor phase.

At the end of the execution of a numerical program, the DOS window should look like the one shown in Figure 2-12. Some information related to total processor time is displayed.

| C:\WINDOWS\system32\cm   | id.exe     |            | - 🗆 🗙 |
|--------------------------|------------|------------|-------|
|                          |            |            |       |
|                          | MOHII      | D          |       |
| Program Mohid Water suc  | cefully    | terminated |       |
| Total Elapsed Time       | :          | 94.5780    |       |
| Total CPU time           |            | 85.3438    |       |
| CPU usage (%)            |            | 90.2364    |       |
| Workcycle Elapsed Time   |            | 90.5320    |       |
| Workcycle CPU time       |            | 83.4844    |       |
| Workcycle CPU usage <%)  | ) :        | 92.2153    |       |
|                          |            |            |       |
| The system cannot find t | the path : | specified. |       |
| E:\Aplica\INAG\Esquemat: | ic∖exe>pa  | use        | -     |

Figure 2-12: MOHID numerical program after successful execution

#### 2.3.7 Removing Simulations and Runs

To remove simulations or runs, the user has to select the simulation (or run) to remove in the tree view and select Edit -> Delete from MOHID GUI's main menu. The selected simulation (or run) and all "child" simulations (or runs) will be removed. A dialog box (Figure 2-13) will appears where the user has to confirm to remove the selected run(s).

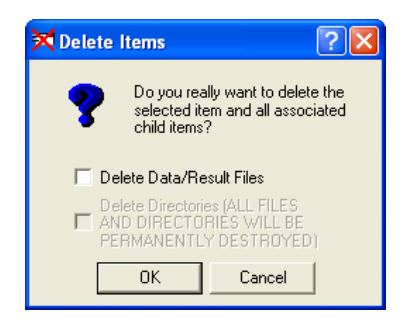

Figure 2-13: Dialog box to confirm to delete a set of runs

#### 2.3.8 Switching to Post processing Mode

After successful run execution, it's possible to switch MOHID GUI from pre processing mode to post processing mode, by selecting Mode -> Post Processing from MOHID GUI's main menu. In Post Processing mode the list view of MOHID GUI's main window will display result files produced by MOHID numerical models. At the top of the list view, HDF files are listed followed by time series produced by the model. By double-clicking on any HDF file, MOHID Post will start and open the selected file. Double-clicking on a second HDF file, will add the file to MOHID Post. A double-click on any time series will start MOHID Time Series Editor.

# MOHID Graphical User Interfaces

| Mohid GUI - Postprocessor    |                 |                                        |                      |          |
|------------------------------|-----------------|----------------------------------------|----------------------|----------|
| Project Edit Mode Tools Help |                 |                                        |                      |          |
| 🗋 = 🚰 🔜 🎬 🗖 📃 🛍 🔳 📖          | RUF             |                                        |                      |          |
| ⊡- 🙀 Reservoirs              | Module          | Result File                            | Last Access          | Size     |
| 🛨 👘 Paracana                 | RTF Atmosphere  | Montargil\res\Atmosphere_8.hdf5        | 15-Mar-05 4:34:52 PM | 39 KB    |
| Esquematic                   | 🐺 InterfaceWate | Montargil\res\InterfaceWaterAir_8.hdf5 | 15-Mar-05 4:34:52 PM | 39 KB    |
| Bun_1_Const                  | 💵 InterfaceSedi | Montargil\res\InterfaceSedimentWate    | 15-Mar-05 4:34:52 PM | 41 KB    |
| H - E Montenovo              | 🐺 Hydrodynamic  | Montargil\res\Hydrodynamic_8.hdf5      | 15-Mar-05 4:34:53 PM | 12558 KB |
| ⊡naewelw/sterl.evel          | 💵 Turbulence    | Montargil\res\Turbulence_8.hdf5        | 15-Mar-05 4:34:54 PM | 41 KB    |
|                              | WaterProperties | Montargil\res\WaterProperties_8.hdf5   | 15-Mar-05 4:34:52 PM | 41 KB    |
| TestSpeed_Tempodi            | Barragem.srh    | Montargil\res\Run8\Barragem.srh        | 15-Mar-05 4:34:53 PM | 137 KB   |
|                              | Rib2.srh        | Montargil\res\Run8\Rib2.srh            | 15-Mar-05 4:34:53 PM | 137 KB   |
| RunAlICE QUAL                | Rib3.srh        | Montargil\res\Run8\Rib3.srh            | 15-Mar-05 4:34:53 PM | 137 KB   |
| 📄 TestDischarge              | Rib_1.srh       | Montargil\res\Run8\Rib_1.srh           | 15-Mar-05 4:34:53 PM | 137 KB   |
|                              | Sor.srh         | Montargil\res\Run8\Sor.srh             | 15-Mar-05 4:34:53 PM | 137 KB   |
| TestDischarge_3              | 🚧 tesos.srh     | Montargil\res\Run8\tesos.srh           | 15-Mar-05 4:34:53 PM | 137 KB   |
|                              | ]               |                                        |                      |          |
|                              | Same as prev    | ious, but with different horizo        | intal viscosity 10 t | imes up  |
| Montargil -> TestDischarge_2 | 16-Mar-0        | 5 10:19 AM                             |                      | 1.       |

Figure 2-14: MOHID GUI in Post Processor Mode

# 3 MOHID GIS

## 3.1 Introduction

MOHID GIS is a geographical information system which handles spatial and temporal variable data required or produces by the MOHID numerical programs. It allows to load and to visualize data stored in different formats:

- MOHID Internal Data Files files which contain geographical information like points, lines, polygons, grids, etc formatted in a proper way. All these files are ASCII files;
- ESRI Shape Files files which are the used by the ESRI ArcView software;
- MOHID HDF5 Files files written in standard HDF5, but with some special data sets which contain spatial and temporal information;

The main window of MOHID GIS has one main menu and a client area where the child windows are located. A child window is divided into two areas: (i) a list view docked to the left border of the window and (ii) the display area, which occupies the rest of the window, where the information is displayed.

#### MOHID Graphical User Interfaces

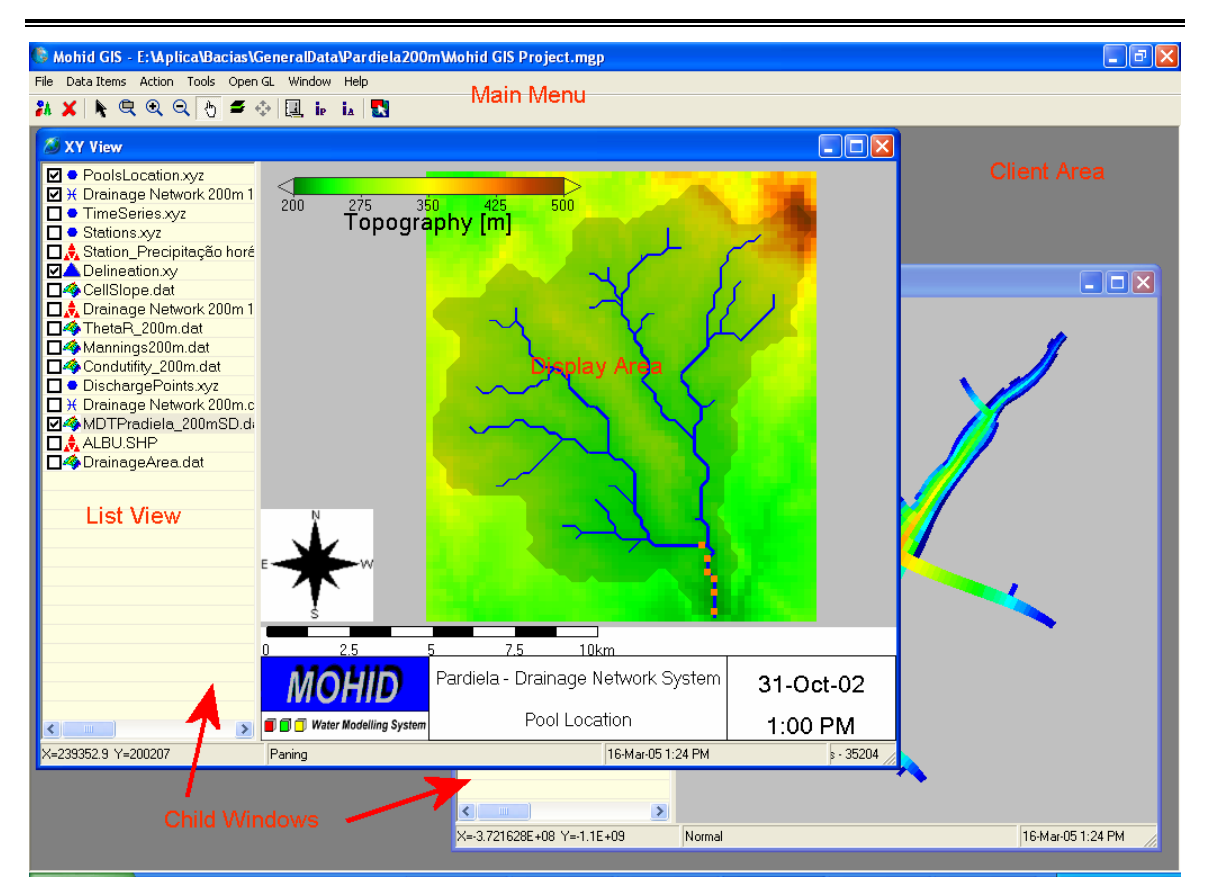

Figure 3-1: MOHID GUI's main window

MOHID GIS organizes information by dividing it into three units: (i) projects, (ii) views and (iii) data items.

# 3.2 Internal Organization

A **project** is the topmost unit and groups together one or more views. Only one project can be open by MOHID GIS at a time. Any project has an associated project file where all project information is stored.

A **view** corresponds to one child window. Data Items are added to a child window and displayed by it. An infinite number of views can be created in a project, only limit by the user's computational resources. There are different types of views:

- XY View display information as "seen from the top" or, in other words, as a XY plane;
- 3D View displays information in three-dimensional space.

A data item is set of single data entities. Data items can be off different types:

- Points a set of XYZ points with optional name, stored in MOHID internal data format;
- Polygons a set of polygons, without holes, stored in MOHID internal data format;
- Lines a set of lines, stored in MOHID internal data format;
- Grids a file which defines a grid, as used by MOHID numerical programs;
- Grid Data a file which defines a grid and the respective center cell values, as used by MOHID numerical programs;
- Background Image an ASCII file which indicates the path to an image to be displayed and its geo-reference settings;
- Drainage Network a file which defines a drainage network, as used by MOHID numerical programs;
- River Cross Sections a file which defines river cross sections, as used by MOHID numerical programs;
- Time Series a file which contains a time series, as used by MOHID numerical programs.
- HDF5 File a file written in HDF5, but with some special data sets which contain spatial and temporal information;
- ESRI Shapefile any valid ESRI Shapefile, containing points, multi points, lines, multi lines, polygons or multi polygons;

The first nine data items are files written in the so called MOHID internal data format, while the HDF 5 files and the ESRI Shapefiles are written in other formats.

# 3.3 Step by Step

The chapter describes step by step how to use MOHID GIS to create a new project, create views and add data items, change display settings, add legends, save images, animate model results and how to use tools to preprocess data for MOHID numerical models.

## 3.3.1 Creating a Project

To create a new project, MOHID GIS must be started by selecting Start -> Programs -> Mohid -> MOHID GIS. An empty window of MOHID GIS will appear (Figure 3-2).

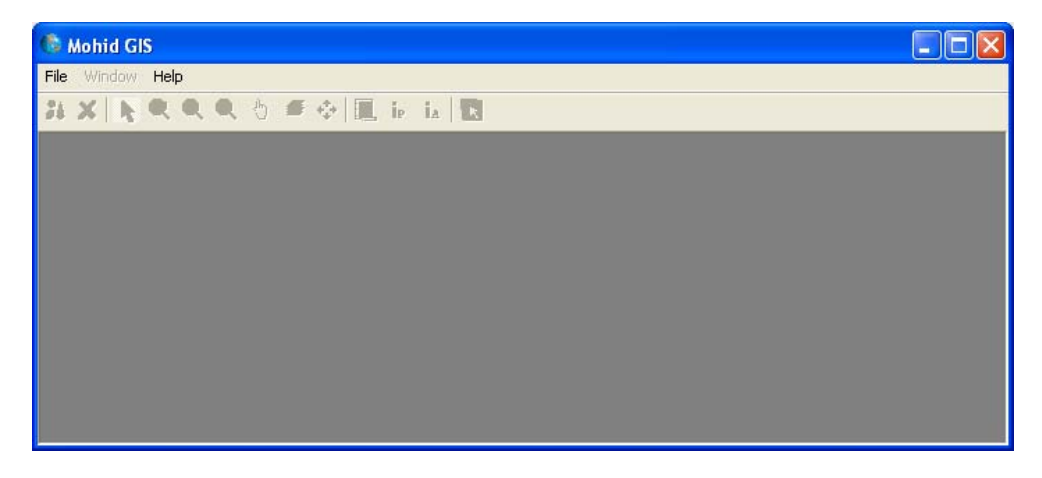

Figure 3-2: An empty window of MOHID GIS

A new project can be created by selecting File -> New -> Project... from MOHID GIS's main menu. A dialog box will appear where one has to specify location and name of the project file (extension should be \*.mgp). After closing the dialog box, MOHID GIS adds automatically a new XY View to the project and the main menu activates.

# 3.3.2 Adding a View

To add further views to the project, one has to select File -> New -> XY View... or File -> New -> 3D View... from MOHID GIS's main menu.

#### 3.3.3 Adding Data Items

To add a new data item to a view, one has to activate first the view where the new data item is to be added to. Afterwards, by selecting Data Items -> Add... from MOHID GIS's main menu a dialog box appears, that enables to specify the type and location of

the data item to be added, as shown in Figure 3-3. Multiple data items of the same kind can be added at the same time.

| 🕒 Mohid GIS - C:\temp\TestG    | ISWohid GIS P                                                    | roject.mgp                                                                                                    |                                                                                                   |   |           |        |
|--------------------------------|------------------------------------------------------------------|----------------------------------------------------------------------------------------------------|---------------------------------------------------------------------------------------------------|---|-----------|--------|
| File Data Items Action Tools O | pen GL Window                                                    | Help                                                                                                    |                                                                                                   |   |           |        |
| 1 × N Q Q 0 4                  | 🗣 🖳 ie                                                           | ia 🔣                                                                                                    |                                                                                                   |   |           |        |
| XV View                        |                                                                  |                                                                                                    |                                                                                                   |   | ()<br>()  |        |
|                                | Open                                                             |                                                                                                    |                                                                                                   |   |           | ? 🛛 .  |
|                                | Look in:                                                         | C Mohid GIS 9                                                                                                    | Sample Data                                                                                       | • | 🗢 🖻 💣 🗐 • |        |
|                                | My Recent<br>Documents<br>Desktop<br>My Documents<br>My Computer | <ul> <li>CucoXYZ.xyz</li> <li>SWATPoints</li> <li>testPoints.xy</li> <li>XYZFromShap</li> <li>xyzMP.xyz</li> </ul> | xyz<br>z<br>pe.xyz                                                                                |   |           |        |
|                                | My Network                                                       | File name:                                                                                                    |                                                                                                   |   | •         | Open   |
|                                | Places                                                           | Files of type:                                                                                                    | XYZ Points                                                                                        |   | •         | Cancel |
|                                |                                                                  | an an ann an tha an th                                                                                             | XYZ Points                                                                                        |   |           |        |
| X=-5.700214E+08 Y=1.038758E+09 | Normal                                                           |                                                                                                    | Folygons<br>Lines<br>Grid<br>Grid Data Files<br>Background Image<br>Drainage Network<br>HDF Files |   |           |        |
|                                |                                                                  |                                                                                                    | ESRI ShapeFile<br>River Cross Sections                                                            |   | ~         |        |

Figure 3-3: Adding an existing Data Item

After adding an existing data item, an icon of the newly added data item will be added at the end of the list view and MOHID GIS's main might look like seen in Figure 3-4.

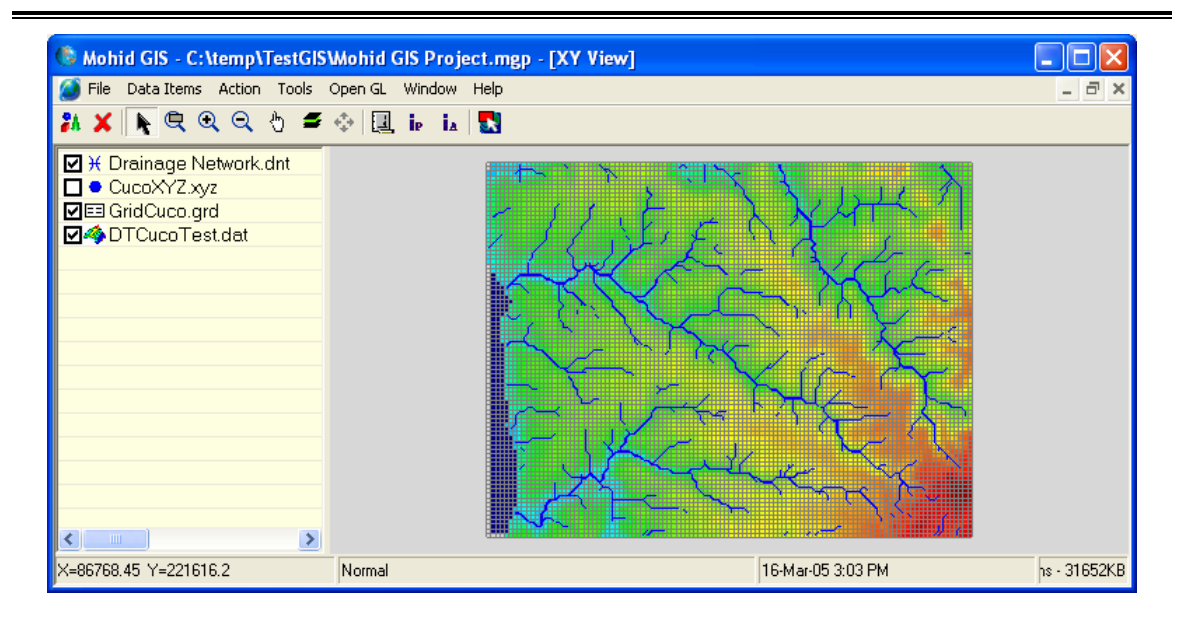

Figure 3-4: MOHID GIS's main window with some Data Items

#### 3.3.4 Data Items Appearance

Data Items appear, in XY Views, as layers. The topmost data item in the list view is represented as topmost layer, while the last data item is the lowest layer. It's possible to change the order of the data items by dragging them up and down with the mouse. It's also possible to turn individual data items on or off by toggling the check box next to the icons of the data items in the list view.

The way data items are displayed depends on several settings. Settings depend on the type of data items. Settings can be accessed by selecting a data item in the list view and then choosing Data Items -> Properties from MOHID GIS's main menu (keyboard shortcut is F4 and mouse right-click pop up a shortcut menu). Figure 3-5 shows the properties of a XYZ Points data item. Common to all data items is information stored in groups "General" and "Color". The first group shows the path to the data item's file and information on it's position and extension in the XY plane of it. The second group allows the user to choose how to "color" data items and if one wants to display a color scale in the display area.

For some data items its necessary to specify a size (e.g. size of points, width of lines). If this size is not supplied in pixels, then it's necessary to taken into account that values specified depend on which type of coordinates one is using. If one is using metric coordinates, size values will be in meters, if one uses geographic coordinates, size values will be in decimal degrees.

| XYZ Points                             |            |                         |                      |                  |                     |               |       |
|----------------------------------------|------------|-------------------------|----------------------|------------------|---------------------|---------------|-------|
| 10HID GIS - Data Items - XY            | Z Points   |                         |                      |                  |                     |               |       |
| General                                |            |                         |                      |                  |                     |               |       |
| Data File E:\Aplica\MohidSamples\Mohid | GIS Sample | ID                      | X                    | Y                | Z                   | Name          |       |
| Min X 88050 May X                      | 98950      | O                       | 88450                | 219750           | 35                  |               |       |
|                                        |            | 1                       | 88550                | 219750           | 56                  |               |       |
| Min. Y   219750 Max. Y                 | 228150     | 2                       | 88650                | 219750           | 70                  |               |       |
|                                        |            | 3                       | 88750                | 219750           | 71                  |               |       |
| Color                                  |            | 4                       | 88850                | 219750           | 76.5                |               |       |
| Based On Z                             | Settings   | 5                       | 88950                | 219750           | 74                  |               |       |
| =                                      |            | 6                       | 89050                | 219750           | 50                  |               |       |
| Show Scale                             | Settings   | 7                       | 89150                | 219750           | 29                  |               |       |
|                                        |            | 8                       | 89250                | 219750           | 55                  |               |       |
| Rendering                              |            | 9                       | 89350                | 219750           | 58.5                |               |       |
| Size in Pixel                          | 1          | 10                      | 89450                | 219750           | 69                  |               |       |
| C. Sina in Canadinatas                 |            | 11                      | 89550                | 219750           | 81                  |               |       |
| Size in Coordinates                    | Settings   | 12                      | 89650                | 219750           | 96                  |               |       |
| 🗆 Show Names 🛛 🖳                       | o ctangs   | 13                      | 89750                | 219750           | 97                  |               |       |
| C Offset X                             | 0          | 4                       |                      |                  |                     |               | •     |
| Y [                                    | 0          | Copy XY to<br>clipboard | Copy Nam<br>clipboar | esto Co<br>rd Ci | py All to<br>pboard | Export as Sta | ation |
| vw.mohid.com/forum                     |            |                         |                      |                  | 0                   | K Car         | ncel  |

Figure 3-5: Properties of a XYZ data item

Color properties of data items can be accessed through the "Settings..." button in the "Color" group. Colorization is based on one value, the **color base value**. Available color base values depend on the type of data item (e.g. Z for points, ID for polygons). If there is more then one available color base value it can be chosen from the drop down box labeled "Based On".

By clicking the "Settings..." button in the "Color Group", a dialog window like shown in Figure 3-6 will appear. This dialog box enables the user to colorize data items in different ways:

- constant all entities of the data items are colored with one single color, since the value of the color base value is within the range specified in the "Limits Group". If the value is below limit the color specified in the below limit area is applied. If the value exceeds the maximum value, the above limit color is applied;
- gradual all entities of the data items are colored based on a gradual color scale.
   Colors are obtained by linear or logarithmic interpolation based on limits in the

"Limits Group" and the color base value. For entities with values outside limits the same rules as for constant colorization apply;

 classified – all entities of the data items are colorized based on a user defined classified color ranges. For entities with values outside limits the same rules as for constant colorization apply.

| Color Settings                                         |                            |                               |         | ? 🗙        |
|--------------------------------------------------------|----------------------------|-------------------------------|---------|------------|
| General Settings<br>C Constant © Gradual C             | Classified                 | Transparenc                   | y [0-1] | 1          |
| Limits<br>Min. Value 0<br>Max. Value 350               | Below Limit<br>Above Limit | Constant Color<br>Transparent | •       | Pick Color |
| Constant Color<br>Select Color <mark>Pick Color</mark> | Classified Col<br>Minin    | or<br>num Maximum             | Color   | Text       |
| Gradual Color Scale                                    |                            |                               |         | Color      |
|                                                        | ОК С                       | Cancel                        |         |            |

Figure 3-6: Color Setting Dialog

# 3.3.5 Create New Data Items

MOHID GIS permits to create some data items from scratch. By selecting Data Items -> New... from MOHID GIS's main menu, a dialog window like the one shown Figure 3-7 appears. Here it's possible to choose the type of data item to be created and where the respective file will be located.

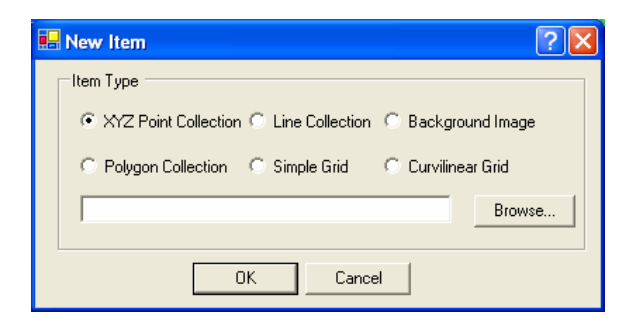

Figure 3-7: Adding a new Data Item

#### 3.3.6 Removing Data Items

By selecting one or more data items for the list view and selecting Data Items -> Remove from MOHID GIS's main menu data items will be removed from the view.

#### 3.3.7 Adding Single Data Entities

It's possible to add single data entities to existing XYZ, lines and polygon data items. First one has to select in the list view the data item where to add the entities to. The next step is to select Tools -> Add -> Add Points / Lines / Polygons from MOHID GIS's main menu.

Points are added with the left mouse button on the display area. To stop adding points, the right mouse button must be pressed.

Lines vertex are added with the left mouse button on the display area. To finish the line, the right mouse button must be pressed.

Polygons vertex are added with the left mouse button on the display. To close the polygon the right mouse button must be pressed.

#### 3.3.8 Load HDF 5 Data Items

HDF 5 Data Items are a special case of data items, because the user has to perform several steps before viewing them. MOHID GIS expects HDF 5 file to contain spatial and temporal information about the data set which will be loaded. All HDF 5 files produced by MOHID numerical programs contain this information. To display the information contained in a HDF 5 file the following are required:

- 1. Add a HDF 5 file like described in Adding Data Items;
- Select the new added data item from the list view and access its properties (like described in Data Items Appearance). A dialog window like shown in Figure 3-8 will appear;
- 3. Pressing the "Data Selection" button, located on the right hand side of the window, to select data from the HDF 5 file which is to be represented;

#### MOHID Graphical User Interfaces

| 🍯 HDF File<br>MOHID GIS - Data Items - HDF File                                                                                                    |                                                                                                    |                                                                                                   |
|----------------------------------------------------------------------------------------------------|----------------------------------------------------------------------------------------------------|---------------------------------------------------------------------------------------------------|
| General Data File E:\Aplica\MohidSamples\Samples\Ves\Hydro Min. X Max. X Max. X Min. Y Max. Y Color Based On Color Data Settings Show Scale Settings | Vectors           Vector Scaling           Scale (m/s = m)           Multiply X by           Multiply Y by           Representation           X Step           Y Step | Bottom (3D only)<br>Color Settings<br>Other Settings<br>Interpolate Color<br>DT Tolerance [s] 600 |
| Isolines<br>Minimum 0<br>Maximum 20<br>Step 10                                                                                                    | Limit Maximum     Don't show for Modulus > 1     Color Settings                                                                                                    | Data Selection                                                                                    |
| Line Width 1 Color Settings                                                                                                    | Render Size (Pixel)                                                                                                    | Progress                                                                                          |

Figure 3-8: Properties window of a HDF 5 Data Item

4. A window like shown in Figure 3-9 appears. This window enables the user to select how each kind of information is to be represented and what is the spatial and temporal information associated with the data sets. Information to be selected is divided into required information and optional information. Required information is related to temporal, spatial and mapping reference of data sets and optional information are the data sets themselves. Information is selected by dragging items from the HDF 5 tree view located on the left side of the dialog window to the respective list view on the right side of the dialog window (or using the Action command from the main menu);

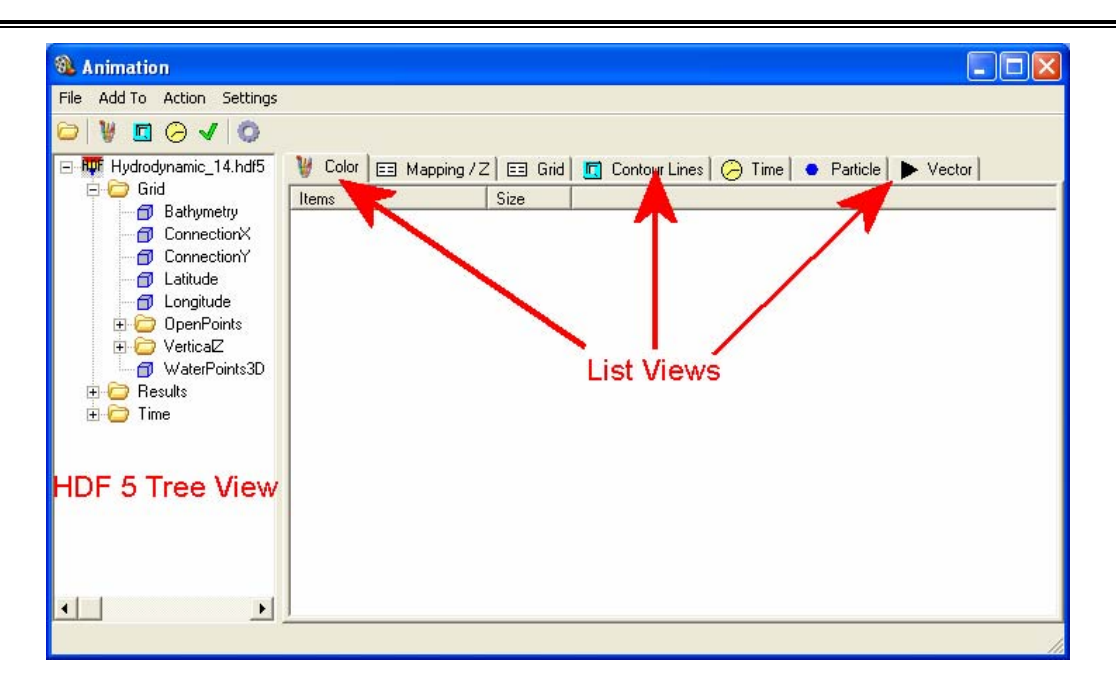

Figure 3-9: HDF 5 Data Selection Window

5. Spatial information about the data sets is required and should either be the data sets Connection X/Y or Latitude / Longitude, depending on coordinates used in MOHID GIS's display view. Spatial information is added by selecting the Grid list view. After adding spatial information the grid list view should look like the one shown in Figure 3-10;

| <b>&amp;</b> Animation                                                                                                    |                       |        |                       |                     |        |
|----------------------------------------------------------------------------------------------------|-----------------------|--------|-----------------------|---------------------|--------|
| File Add To Action Settings                                                                                                    |                       |        |                       |                     |        |
| 😂 🔰 🖸 🖉 🖉                                                                                                    |                       |        |                       |                     |        |
| ⊡ 🐺 Hydrodynamic_14.hdf5<br>⊡ 🗁 Grid                                                                                                    | V Color E Mapping / Z | 💷 Grid | 🔲 🗖 Contour Lines 🛛 🤅 | 😕 Time 📔 🔹 Particle | Vector |
| - 🗇 Bathymetry<br>- 🗇 ConnectionX<br>- 🗇 ConnectionY<br>- 🗇 Latitude                                                                                                    | ☐ /Grid/ConnectionX   | 51x21  |                       |                     |        |
| 🖂 🗇 Longitude                                                                                                    | Items (Grid Y)        | Size   |                       |                     |        |
| <ul> <li>⊕ Coperations</li> <li>⊕ Coperations</li> <li>⊕ Coper</li></ul> | /Grid/ConnectionY     | 51x21  |                       |                     |        |
| 🕀 🗁 Time                                                                                                    | Items (Bottom)        | Size   |                       |                     |        |
| <                                                                                                    |                       |        |                       |                     |        |
|                                                                                                    |                       |        |                       |                     | 1.     |

Figure 3-10: HDF 5 Data Selection Window after adding spatial information

6. Mapping information tells MOHID GIS if a given grid point is to be represented or not (e.g. water points vs. land points). Mapping information stored in HDF 5 files produced by MOHID numerical programs are: (i) Waterpoints, OpenPoints or BasinPoints. Mapping information is added at the Mapping list view. After adding mapping information the mapping information list view should be similar to the one shown in Figure 3-11;

| <b>&amp;</b> Animation                                                                                                    |                                                                                                    |               |
|----------------------------------------------------------------------------------------------------|----------------------------------------------------------------------------------------------------|---------------|
| File Add To Action Settings                                                                                                    |                                                                                                    |               |
| 😂   🔰 🖸 🗾 👹                                                                                                    |                                                                                                    |               |
| 🖃 🎹 Hydrodynamic_14.hdf5                                                                                                    | 📲 Color 🗉 Mapping / Z 📰 Grid 🗖 Contour Lines 🤗 Time 🕒 Particle                                                                                                    | Vector        |
| E-C Grid                                                                                                    | Items Size 🔨 Items Size                                                                                                    |               |
| Banymetry     Sanymetry     ConnectionX     ConnectionY     Latitude     DenPoints     OpenPoints     VerticaI2     WaterPoints3D     Results     Time | <ul> <li>/Grid/OpenPoints/Ope 50x20x1</li> <li>/Grid/OpenPoints/Ope 50x20x1</li> <li>/Grid/OpenPoints/Ope 50x20x1</li> <li>/Grid/OpenPoints/Ope 50x20x1</li> <li>/Grid/OpenPoints/Ope 50x20x1</li> <li>/Grid/OpenPoints/Ope 50x20x1</li> <li>/Grid/OpenPoints/Ope 50x20x1</li> <li>/Grid/OpenPoints/Ope 50x20x1</li> <li>/Grid/OpenPoints/Ope 50x20x1</li> <li>/Grid/OpenPoints/Ope 50x20x1</li> <li>/Grid/OpenPoints/Ope 50x20x1</li> <li>/Grid/OpenPoints/Ope 50x20x1</li> <li>/Grid/OpenPoints/Ope 50x20x1</li> <li>/Grid/OpenPoints/Ope 50x20x1</li> </ul> |               |
|                                                                                                    | Manning Vertica                                                                                                    | al Coordinate |
|                                                                                                    |                                                                                                    |               |
|                                                                                                    |                                                                                                    |               |

Figure 3-11: 5 Data Selection Window after adding mapping information

- 7. The third required information is the temporal information. Time information is added into the time list view in a similar way spatial and mapping information is added;
- 8. By selecting Settings -> General... one has access to general settings dialog window, which permits to choose several settings (Figure 3-12). Here the user can choose which slice is to be imported from a 3D matrix and how the "Quick Add" button from the menu bar behaves. This button allows adding with a single click all required information (temporal, spatial and mapping).

| 🔕 General Settings     | Σ                                |
|------------------------|----------------------------------|
| View Type              | Dimensions                       |
| O XY                   | i 1 20                           |
| O XZ                   | i 1 50                           |
| C YZ                   | k 1 1                            |
| C 3D                   | Slice 1÷                         |
| Quick Add              |                                  |
| 🔽 Time 🔲 Bottom        | 🔽 Grid 🔽 Mapping                 |
| Grid                   | Mapping                          |
| Connection X/Y         | C Open Points                    |
| C Latitude / Longitude | <ul> <li>Water Points</li> </ul> |
| OK                     | Cancel                           |

Figure 3-12: Data Selection Window General Settings

9. Optional information tells MOHID GIS what is actually to be represented. There are four ways to represents information: (i) color matrix, (ii) contour lines (iii) vector plot, and (iv) lagrangian particles. Information added to (i) and (iii) must be kind of 2D or 3D matrixes (e.g. flow modulus, nitrate concentration, surface water content). Information added to (iii) must have an X and a Y component (e.g. flow velocity, wind velocity). Information added to (iv) is the one produced by the lagrangian module. Optional information has its source usually in the "Results" folder of the HDF 5 Tree View. Figure 3-13 shows an example of the Data Selection Window after adding Vector Plot information;

| <b>&amp;</b> Animation       |                              |                |                            |                   |
|------------------------------|------------------------------|----------------|----------------------------|-------------------|
| File Add To Action Settings  |                              |                |                            |                   |
| ۵ 🔽 🖉 🖉                      |                              |                |                            |                   |
| 🖃 🎹 Hydrodynam Set Default I | tems Color 📧 Mapping / Z 🗉   | 🛛 Grid 🛛 🛄 Cor | ntour Lines 🛛 🥱 Time 📔 🔹 F | Particle 🕨 Vector |
| 🕀 🗁 Grid                     | Items Size                   |                | Items                      | Size 🔼            |
|                              | 🗇 /Results/velocity U/ve 50x | 20x1           | 🗇 /Results/velocity V/vel  | 50x20x1           |
| ⊕ 🔁 Chor<br>⊕ 🗁 VolumeCreat  | 🗇 /Results/velocity U/ve 50x | 20x1 📃         | 🗇 /Results/velocity V/vel  | 50x20x1           |
| 🖃 🗁 velocity U               | 🗇 /Results/velocity U/ve 50x | 20x1 🦳         | 🗇 /Results/velocity V/vel  | 50x20x1 -         |
| 🕣 velocity l                 | 🗇 /Results/velocity U/ve 50x | 20x1           | 🗇 /Results/velocity V/vel  | 50x20x1           |
| 🔤 🗇 velocity l               | /Results/velocity U/ve 50x   | 20x1           | 🗇 /Results/velocity V/vel  | 50x20x1           |
| 🦳 🗇 velocity l               | 🗇 /Results/velocity U/ve 50x | 20x1           | 🗇 /Results/velocity V/vel  | 50x20x1           |
| 🦳 🗇 velocity l               | /Results/velocity U/ve 50x   | 20x1           | Presults/velocity V/vel    | 50x20x1           |
| velocity l                   | /Results/velocity U/ve 50x   | 20x1           | Results/velocity V/vel     | 50x20x1           |
| velocity l                   | /Results/velocity U/ve 50x   | 20x1           | Results/velocity V/vel     | 50x20x1           |
|                              | /Results/velocity U/ve 50x   | 20x1 🔽         | /Results/velocity V/vel    | 50x20x1           |
|                              | X Component                  |                |                            | Y Component       |
|                              |                              |                |                            |                   |

Figure 3-13: Data Selection Window after adding vector plot information

- 10. By choosing Close Return from Data Selections main window all selected data will be loaded and the window will close;
- 11. In the Properties window of the HDF 5 Data Item now it's possible to set settings related to the representation of the selected data sets. Only settings for which data sets were loaded are enabled. Figure 3-14 shows an example of this. Settings for colors are the same as for Grid Data Items, Contour Lines width is given in display view units (not in pixel), vector scaling is also referred to display view units (a scaling of 1000 means that a vector of 1 m/s will be represented by an arrow of 1000 display view units).

| 🔕 HDF File                                                                                                    |                                                                                                    |                                                                                                    |
|----------------------------------------------------------------------------------------------------|----------------------------------------------------------------------------------------------------|----------------------------------------------------------------------------------------------------|
| MOHID GIS-Data Items-HDF File                                                                                                    |                                                                                                    |                                                                                                    |
| General Data File E:\Aplica\MohidSamples\Samples\res\Hydro Min.X 0 Max.X 2000 Min.Y 0 Max.Y 5000 Color Based On Color Data Settings. Isolines Minimum 0 Maximum 20 Step 10 | Vectors Vector Scaling Scale (m/s = m) 1000 Multiply X by 1 Multiply Y by 1 Representation X Step 1 Y Step 1 Limit Maximum Don't show for Modulus > 1 Color Settings | Bottom (3D only) Color Settings Other Settings Interpolate Color DT Tolerance [s] 600 Data Selection |
| Line Width 1<br>Color Settings                                                                                                    | Particles Render Size (Pixel) Color Settings                                                                                                    | Progress                                                                                             |
| www.mohid.com/forum                                                                                                    |                                                                                                    | OK Cancel                                                                                            |

Figure 3-14: Properties window of a HDF 5 Data Item after Data Selection

After loading data from HDF 5 files the user can step through the loaded data sets by animating the display view, using the animator (see Using the Animator).

#### 3.3.9 Zooming & Panning

Several methods are available (in XY Views) to zoom and pan the current image. From MOHID GIS's mains menu the following options are available:

• Zoom Rectangle – display will zoom to rectangle area selected with the mouse;

- Zoom Checked Items display will zoom the smallest rectangle which contains all checked items in the list view (this option is also accessible through a pop-up menu in the list view);
- Zoom Selected Items display will zoom the smallest rectangle which contains all selected items in the list view (this option is also accessible through a pop-up menu in the list view);
- Zoom Extended display will zoom the smallest rectangle which contains all items in the list view;
- Zoom Out display area zooms in by 10%, using the center point as reference;
- Zoom In display area zooms out by 10%, using the center point as reference;
- Pan pans the image with the mouse;

"Selecting Action -> None" stops any previously selected action. It's also possible to zoom in / zoom out using the mouse wheel.

#### 3.3.10 Inquire Information

To inquire information about a given area, the user has the possibility to select Action -> Info -> Info Area / point from MOHID GIS's main menu. After selecting the desired area a window like shown in Figure 3-15 will show information about the data items in the selected area.

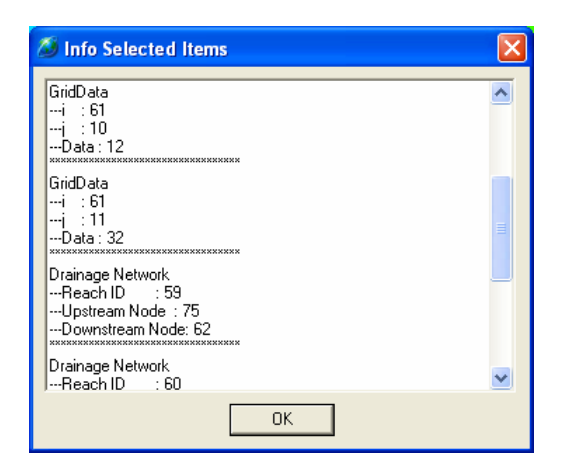

Figure 3-15: Dialog window showing information found in the selected area

## 3.3.11 Add Legends

Several types of legends can be added to the display view. These legends are: (i) a legend text at the bottom of the display are, (ii) a north indicator, (iii) a horizontal scale, (iv) a rainfall indicator and (v) color scales for each data item.

A legend text at the bottom of the display area can be added by selecting OpenGL -> Bottom Legend... from MOHID GIS's main menu. A dialog window like shown in Figure 3-16 appears. The legend text (two lines) as well as the font size and type, can be chosen. For the legend text to appear in the display area the "Show" checkbox must be checked. There is an option to visualize time. The time shown will depend on the current animation time / index (see Using the Animators).

| 🔏 Bottom Legend 🛛 🛛 🔀 |                 |                  |         |
|-----------------------|-----------------|------------------|---------|
| MOHID GIS             | S-Bottom Legend |                  |         |
| 🔽 Show                |                 | Background Color | Button1 |
| 🔽 Line 1              | Cuco Basin      |                  | Font    |
| 🔽 Line 2              | 200 Grid DTM    |                  | Font    |
| 🗖 Time                |                 |                  | Font    |
| www.mohid.com/fo      | um              | ОК               | Cancel  |

Figure 3-16: Bottom Legend Text Settings

After closing the bottom legend text dialog window, the legend text will be shown at the bottom of the display area (see Figure 3-17).

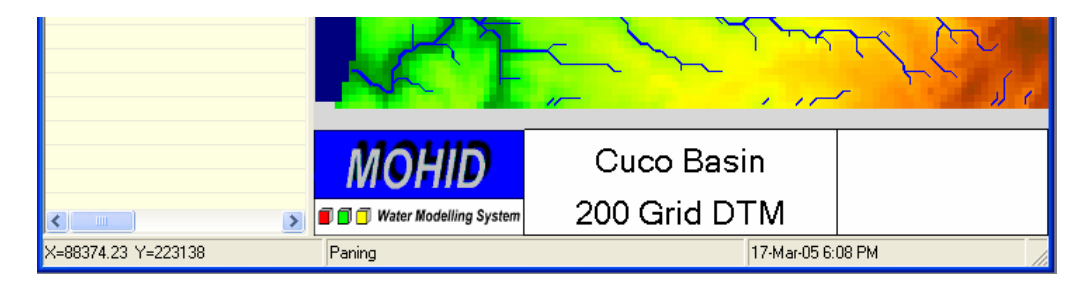

Figure 3-17: Bottom legend in the display view

A north indicator can be added to the display area by selecting OpenGL -> North Indicator... from MOHID GIS's main menu. A dialog window like shown in Figure 3-18 appears. The location (in pixels) of the lower left corner of the North Indicator like the

width and height must be supplied by the user. Two types of North Indicators are available.

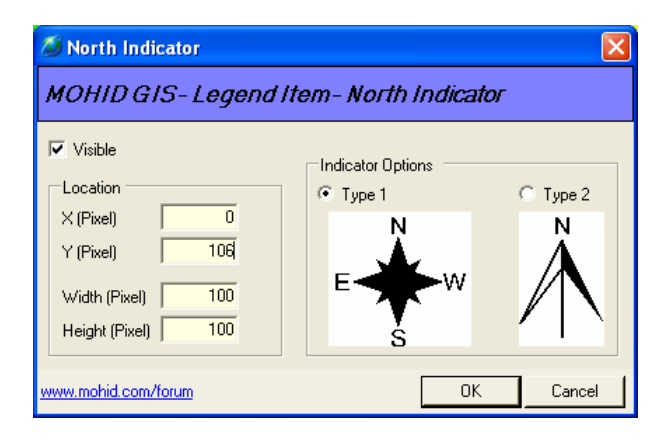

Figure 3-18: North Indicator Settings

A horizontal scale, which indicates a distance, can be added to the display area by selecting OpenGL -> Horizontal Scale... from MOHID GIS's main menu. A dialog window like shown in Figure 3-19 appears. Like for the North Indicator the user has to specify the location of the scale. Scale units can be meters or kilometers.

| 🔕 Horizontal Scale  |                | X           |
|---------------------|----------------|-------------|
| MOHID GIS-Legend I  | tem-Horizontal | Scale       |
| Visible             |                |             |
| Location            | Scale Options  |             |
| X (Pixel) 0         | Scale Size     | 10          |
| Y (Pixel) 76        |                | Legend Font |
| Width (Pixel)       | C Matara (     | Kilomotoro  |
| Height (Pixel) 25   | * Meters *     | Niometers   |
| www.mohid.com/forum | 0              | K Cancel    |

Figure 3-19: Horizontal Scale Settings

#### 3.3.12 Save Images

It's always possible to save the current display view as image in several file formats. By choosing Data Items -> Save Image from MOHID GIS's main menu, a dialog window like shown in Figure 3-20 appears. In this window the user can choose the file format and destination of the file.

| 🔕 Save Image(s)           | ×            |  |
|---------------------------|--------------|--|
| MOHID GIS - Save Image(s) |              |  |
| General Options           |              |  |
| File Type                 | Bitmap 👻     |  |
| Resolution (DPI)          | 96           |  |
| 🔲 Resize (%)              | 100          |  |
|                           |              |  |
| File  C:\temp\Image       | e.bmp Browse |  |
| www.mohid.com/forum       | OK Cancel    |  |

Figure 3-20: Save the current display view to a file

#### 3.3.13 Using the Animators

Animators allow to animate, the display view, stepping through loaded data sets from HDF 5 files and time series. MOHID GIS incorporates two types of animators: (i) an index based animator and (ii) a time based animator. Index based animations use the indexes of the data sets loaded and time based animations are based on a user defined time span and time step. By choosing OpenGL -> Animator -> Index Based Animator from MOHID GIS's main menu, one has access to the first one (choose Time Based Animator from the same menu to access the second one). The animator appears below the list view in MOHID GIS's child window, like shown in Figure 3-21. Start and end fields indicate the current limits of indexes of all loaded HDF 5 data items, buttons "->" and "<- " can be used, respectively, to step one image forward and backward, Render All button loop through all indexes and "Save All…" can be used to save all images to a user defined folder. The time based animator works in a very similar way. Animators can be hidden by choosing OpenGL -> Animator -> Hide from MOHID GIS's main menu.

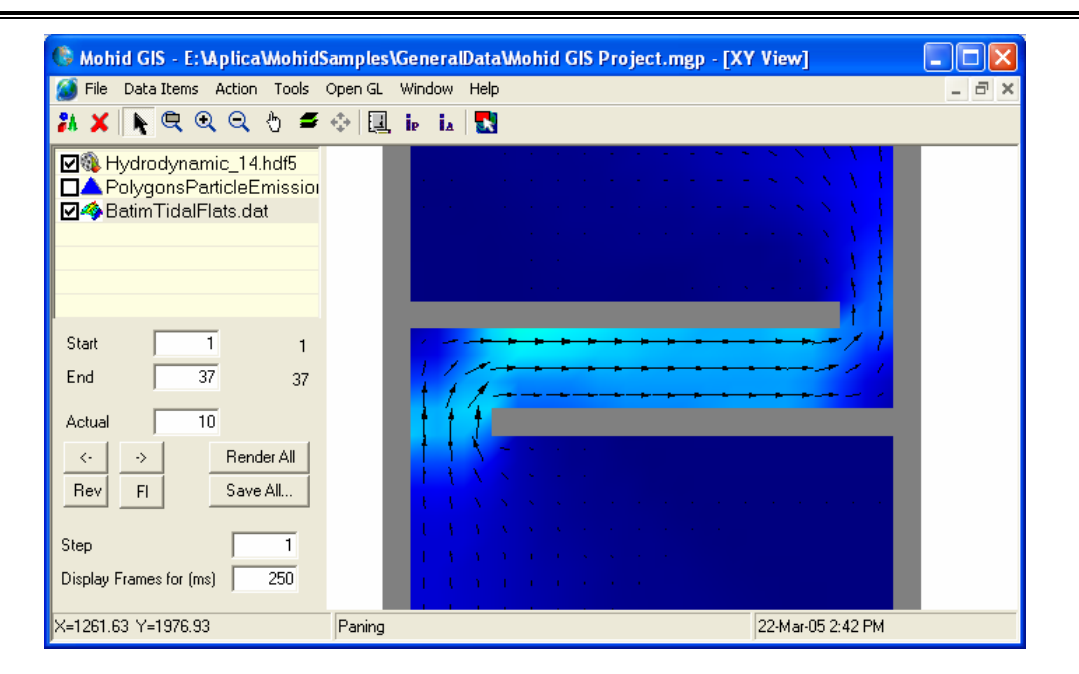

Figure 3-21: Index based animator below list view

# 3.4 Tools

There are a set of tools available from MOHID GIS's main menu (Tool submenu). Tools are designed to create input data files for MOHID numerical programs and are described next.

# 3.4.1 Create Digital Terrain

By selecting Tools -> Create Digital Terrain from MOHID GIS's main menu, the user has the possibility to create a Grid Data file to be used as bathymetry input for MOHID Water or as topography input for MOHID Land (or any other Grid Data file which will be needed by the numerical models). A dialog window like shown in Figure 3-22 will appear. This window is an interface to launch the numerical program MOHID Digital Terrain Creator.

On the right side of the window one must specify which grid and sets of XYZ data or to be used to create the digital terrain. Optionally a set of polygons can be specified, defining where "no compute" areas are (e.g. land points for MOHID Water). The grid data destination file must be selected under "Digital Terrain File". There is a set of options available which control the way MOHID Digital Terrain Creator will behave. These options can be accessed by the Options; Advanced Options and Overlapping tabs (see Figure 3-23). Under the Option tab one can choose the type of interpolation to use.

After setting all options one have to press the "Run…" button on the left side of the window to execute MOHID Digital Terrain Creator. The output of this numerical program is redirected the window located at the upper left corner of Figure 3-22.

After closing the dialog box the newly created grid data file will be automatically loaded into MOHID GIS's current view.

| 🔏 Create Grid Data                                                                                                    | ×                                                                                                    |
|----------------------------------------------------------------------------------------------------|----------------------------------------------------------------------------------------------------|
| MOHID GIS - Tools - Create Grid Data                                                                                                    |                                                                                                    |
| Program         AUTHOR : IST/MARETEC, Marine Modelling         Group         WWW : http://www.mohid.com         Constructing Digital Terrain Creator         Please Wait         Constructing Land Area         Constructing XYZ         Running         Setting grid limits         Defining grid points         Filling cells with known data         Run         Done. | Files       Options       Advanced Options       Overlapping         Grids       Grids       Gridcurvelinear.grd         Image: GridCurvelinear.grd       Image: GridCurvelinear.grd         Image: GridCurvelinear.grd       Image: GridCurvelinear.grd         Image: GridCurvelinear.grd       Imag |
| www.mohid.com/forum                                                                                                    | OK Cancel                                                                                                    |

Figure 3-22: Window to create a Digital Terrain

| Files     Options     Advanced Options     Overlapping       Interpolation method     Interpolation     Interpolation       Image: Split Strain Strain Stra | Files Options Advanced Options Overlapping Optimizations Coptimizations Assume depth for land boundary points Text Alternative methods |
|----------------------------------------------------------------------------------------------------|----------------------------------------------------------------------------------------------------|
| Initial file     Browse       Triangulation                                                                                                    | Fill points with average data within radius         Radius       0         Default values         Land points value       -99          |
| All points     Grid cells center     Points inside     grid limits     Tolerance     Grid Limits Expansion (%)     Grid Limits Expansion (%)     Browse                                                                                                    | Points with no data value -999                                                                                                    |

Figure 3-23: Options controlling Digital Terrain Creation

#### 3.4.2 Remove Depression

To make topography grid data files suitable for MOHID Land they must be "depression free". By selecting Tools -> Remove Depression... from MOHID GIS's main menu a dialog like shown in Figure 3-24 appears. This window is an interface to launch the numerical program MOHID Basin Delineator.

On the left side of the window one has to select the Grid Data Item from which depressions are to be removed, the minimum slope to consider and the new Grid Data file to be created.

After setting all options one have to press the "Run…" button on the left side of the window to execute MOHID Basin Delineator. The output of this numerical program is redirected the window located at the upper left corner of Figure 3-24.

After closing the dialog box the newly created Grid Data file will be automatically loaded into MOHID GIS's current view.

| • Remove Depressions                                                                                                    |                                                                                                    |
|----------------------------------------------------------------------------------------------------|----------------------------------------------------------------------------------------------------|
| MOHID GIS - Tools - Remove Depre                                                                                                    | essions                                                                                                    |
| Program         AUTHOR : IST/MARETEC, Marine Modelling         Group         WWW : http://www.mohid.com         Constructing Basin Delineator         Please Wait         New Topography file written : C:\temp\TestGIS         WithoutDepressions.dat | Topographic Data         Image: CucoSD.dat         Image: GridDataCuco.dat         Image: Direction.dat         Image: Direction.dat |
| www.mohid.com/forum                                                                                                    | OK Cancel                                                                                                    |

Figure 3-24: Window to Remove Depressions

## 3.4.3 Delineate Basins

MOHID Land can receive a Drainage Network and a delineation of a basin. By selecting Tools -> Delineate Basin... from MOHID GIS's main menu a dialog like shown in Figure 3-25 appears. This window is another interface to launch the numerical program MOHID Basin Delineator.

From this window one has the possibility to create data items with information about (i) delineation of the basin, (ii) drainage network, (iii) drainage direction, (iv) upstream drained area and (v) cell slope. The first data item is a polygon, the second is a drainage network and the last three are grid data items. The topography used as base data must be specified in the list box on the upper right side of the window. One has the option to specify the localization of reservoirs.

Threshold area is a parameter which is used by MOHID Basin Delineator as minimum drained area from which channels of drainage network starts to exist. If one wants to delineate a basin, the grid cell of the outlet (of the topographic file) must be specified.

After setting all options, press the "Run..." button on the left side of the window to execute MOHID Basin Delineator. The output of this numerical program is redirected the window located at the upper left corner of Figure 3-25.

After closing the dialog box the newly created data items will be automatically loaded into MOHID GIS's current view.

| 💔 Delineate Basin                                                                                                    |                                                                                                    |
|----------------------------------------------------------------------------------------------------|----------------------------------------------------------------------------------------------------|
| MOHID GIS - Tools - Delineate Basin                                                                                                    |                                                                                                    |
| Program<br>AUTHOR : IST/MARETEC, Marine Modelling Group<br>WWW : http://www.mohid.com<br>Constructing Basin Delineator<br>Please Wait<br>Topography contains depressions<br>Please remove them first<br>ModuleBasinGeometry - ConstructBasinGeometry - ERR02 | Topographic Data         Image: CucoSD.dat         Image: CucoSD.dat <t< td=""></t<> |
| Run     Done.       Options                                                                                                    | ✓ Drainage Direction       ✓ Drainage Network         Delineation       C:\temp\TestGIS\Delineation.xy       Browse         Drain. Netw.       C:\temp\TestGIS\Drainage Network.d       Browse         Drain. Dir.       C:\temp\TestGIS\DrainageDirection.d       Browse         Drain. Area       C:\temp\TestGIS\DrainageArea.dat       Browse         Cell Slope       C:\temp\TestGIS\CellSlope.dat       Browse                                                                                                    |
| www.mohid.com/forum                                                                                                    | OK Cancel                                                                                                    |

Figure 3-25: Window to Delineate a Basin

#### 3.4.4 Auto Cross Sections

Drainage Network's cross sections need to be defined in order for MOHID Land (or MOHID River Network) to run. This can automatically be done be selecting Tools -> Auto Cross Sections... from MOHID GIS's main menu. A dialog like shown in Figure 3-26 appears. This window permits to interpolate trapezoidal cross sections in function of the drained upstream area. At the top of the window one has to choose which drainage network is to be processed and below one has to specify a set of predefined cross sections for given drained upstream areas.

#### MOHID Graphical User Interfaces

| Auto Cross Sect      Drainage Network -      Trainage      H Drainage                                                                | tions<br>Network.dnt                                                                   | 5                                     |
|----------------------------------------------------------------------------------------------------|----------------------------------------------------------------------------------------|---------------------------------------|
| Predefined Sections<br>Name<br>Trapezoidal<br>Trapezoidal<br>Trapezoidal<br>Trapezoidal<br>Trapezoidal<br>Trapezoidal<br>Trapezoidal | Drained Area [m2]<br>7E+08<br>3E+08<br>1.5E+08<br>6.8E+07<br>3.5E+07<br>1E+07<br>90000 | Add<br>Edit<br>Remove<br>Load<br>Save |
| Interpolation<br>Progress                                                                                                    | n Type (© Linear                                                                       | C Logarithmic                         |

Figure 3-26: Window to interpolate Cross Sections

By clicking the Add... or Edit... button MOHID GIS's incorporated Cross Sections Editor (Figure 3-27) will open. Here there's the possibility of defining the characteristics of a cross section.

After defining a set of cross sections (at least two covering all drained areas) choose the option to interpolate cross sections for the whole drainage network using linear or logarithmic interpolation.

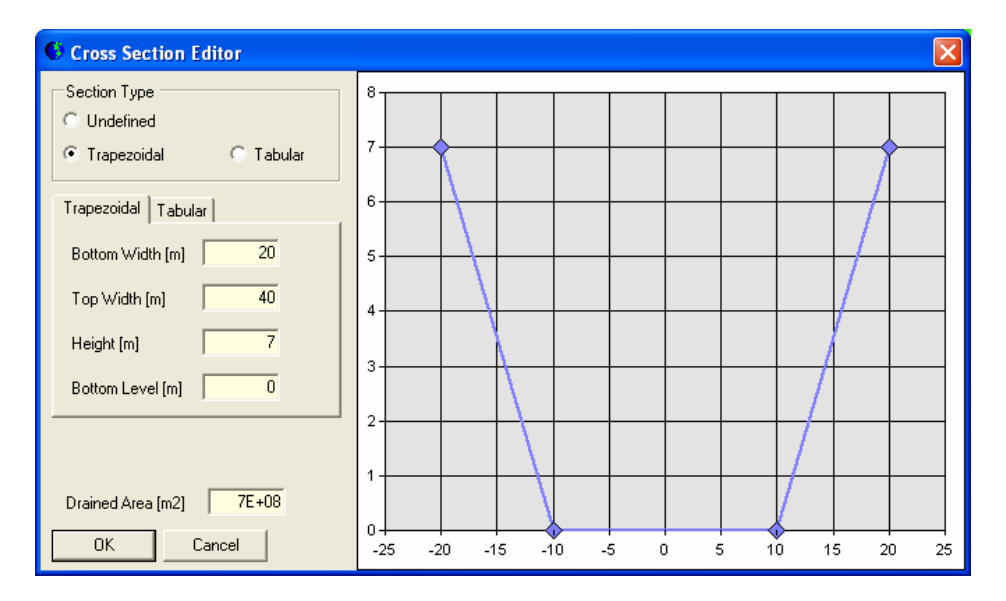

Figure 3-27: MOHID GIS's Cross Section Editor

#### 3.4.5 Grid Data Operator

By selecting Tools -> Grid Data Operator from MOHID GIS's main menu one has access to MOHID GIS incorporated Grid Data Operator. This tool permits to perform basic operation over exiting Grid Data Items (Figure 3-28). Possible operations are:

- equaling a Grid Data Item to a constant value;
- sum, subtract, multiply or divide a Grid Data Item by a constant value;
- equalize, sum, subtract or multiply Grid Data Item 1 with / by Grid Data Item 2;
- perform a linear interpolation over Grid Data Item 1 using Grid Data Item 2 as "m" value.

Operations can be constrained and just applied in grid points (of Grid Data Item 1) which match constrains specified under "Constrains".

On the right side of the window one can select the operation to perform, and on the left, which Grid Data Items are used for the operations. The Grid Data Item which will be modified (by pressing the "Run..." button) is always the Grid Data Item 1.

| 🔊 Grid Data Operator                                                                                                    |                                                                                                    | X                            |
|----------------------------------------------------------------------------------------------------|----------------------------------------------------------------------------------------------------|------------------------------|
| MOHID GIS- Tools - Grid Data Operator                                                                                                    |                                                                                                    |                              |
| Grid Data 1<br>Grid Data 1<br>GridDataCuco.dat<br>GridDataCuco.dat<br>GridDataCuco.dat<br>ComparingeArea.dat                                                                                                    | Operation         C Grid Data 1 =         G Grid Data 1 =         Grid Data 1 =         Grid Data 1 =         Grid Data 1 =         Grid Data 1 =         Grid Data 1 =         Grid Data 1 =         Grid Data 1 =         Grid Data 1 =         Grid Data 1 =         Grid Data 1 =         Grid Data 2 | 0<br>0<br>Grid Data 2<br>+ 0 |
| Grid Data 2<br>Grid Data 2<br>GridDataCuco.dat<br>GridDataCuco.dat | Constrains<br>Constrains<br>Don't Process Values with Fill Value<br>Don't Process Below<br>Don't Process Above                                                                                                    |                              |
| www.mohid.com/forum                                                                                                    | ОК                                                                                                    | Cancel                       |

Figure 3-28: Grid Data Operator Window

#### 3.4.6 Shape File to Grid Data

By selecting Tools -> Shape to Grid Data... from MOHID GIS's main menu a dialog window like shown in Figure 3-29 appears. Here one has the possibility to convert Shape Files containing polygons into Grid Data Items. The source Shape File must be select from the list box at the upper left corner of Figure 3-29 and the Grid which will be used from the list box at the lower left corner of Figure 3-29.

On the right side appears a drop down box which contains all numerical columns of the data table which belongs to the selected Shape File. In the Lookup Table one has to specify the values which are to be assigned to the grid cells, depending on the numerical value found in the data table of the Shape File (for example in Figure 3-29 all grid points covered by polygons in the Shape File with Soil Texture Class (SLTXCL) 2 will receive a value of 2.75).

The destination Grid Data File must be specified under "Output File…". By pressing the "Run…" button the Grid Data file will be created.

| 🔊 Shape To Grid Data                   |             |               |                   |          |
|----------------------------------------|-------------|---------------|-------------------|----------|
| MOHID GIS - Tools - Shape To Grid Data |             |               |                   |          |
| Avaliable ShapeFile                    | SLTXCL      | •             | Default Value     | -99      |
|                                        | Lookup T    | able          |                   |          |
|                                        | Sh          | ape Value     | Grid Data Value   | <b>^</b> |
|                                        | ▶ 2         |               | 2.75              |          |
| Avaliable Grids                        | 5           |               | 1                 |          |
| EE NewRefinedGrid.grd                  | 9           |               | 0.58              |          |
| E3 GridCurvelinear.grd                 | 14          |               | -99               |          |
| E3 GridNew.grd                         | 11          |               | 1.83              |          |
|                                        | 3           |               | 1                 |          |
|                                        | 1 1         |               | 2.4               |          |
| Run Status                             |             |               | Save              | Load     |
|                                        | Output file | C:\temp\Test( | GIS\GridDataFromS | Browse   |
| www.mohid.com/forum                    |             |               | OK                | Cancel   |

Figure 3-29: Converting Polygon Shape File into Grid Data

#### 3.4.7 Shape File To XYZ Points

By selecting Tools -> Shape to Grid Data... from MOHID GIS's main menu a dialog window like shown in Figure 3-30 appears. There is the possibility to convert Shape Files containing points into XYZ Points. The data columns used as Z and text must be selected

from the drop down boxes on the right and the destination XYZ file must be specified under "Output File". By pressing the "Run..." button the XYZ Points file will be created.

| 🔕 Shape To XYZ                   |                                                  |
|----------------------------------|--------------------------------------------------|
| MOHID GIS - Tools - Shape To XYZ |                                                  |
| Avaliable ShapeFile              | Z Column nvalores 💽<br>Text Column nomeparamet 💽 |
| Run Status                       | Output file C:\temp\TestGIS\Stations.xyz Browse  |
| www.mohid.com/forum              | OK Cancel                                        |

Figure 3-30: Converting Points Shape File into XYZ Point

#### 3.4.8 Export To Shape File

By selecting Tools -> Export To Shape File... from MOHID GIS's main menu a dialog window like shown in Figure 3-31 appears. There is the possibility to convert XYZ Points, Polygons, Drainage Network and Lines data items into Shape Files. The Shape Files will be created in the same folder where the source data items are located.

| 🔏 Export To Shapefile                              |              | X      |
|----------------------------------------------------|--------------|--------|
| MOHID GIS - Tools - Export 1                       | ro Shapefile | •      |
| - XYZ Data<br>□ ● CucoXYZ.xyz                      |              |        |
| Polygon Data                                       |              | >      |
| □Drainage Network Data<br>☑ 并 Drainage Network.dnt |              |        |
| LineFiles                                          |              |        |
| Select Files to Export and Press OK                |              |        |
| www.mohid.com/forum                                | OK           | Cancel |

Figure 3-31: Exporting Data Items to Shape Files

#### 3.4.9 Create Boxes

MOHID numerical programs use polygons in form of "boxes" to perform initialization or output operations. These boxes can be created from Polygon and Grid Data data items by selecting Tools -> Create Boxes from MOHID GIS's main menu. A dialog window like shown in Figure 3-32 appears. To proceed, one has to choose one Grid Data data item and one Polygon data item. Under "Boxes File" the destination of the box file to be created is chosen. By clicking OK, the box file will be created and the dialog window closes.

| 🔏 Create Boxes                   |          | ? 🛛     |
|----------------------------------|----------|---------|
| MOHID GIS - Tools - Create       | Boxes    |         |
| Grid Datas                       |          |         |
| CucoSD.dat                       |          |         |
| GridDataCuco.dat                 |          |         |
|                                  |          | >       |
|                                  |          |         |
| Polygons                         |          |         |
|                                  |          |         |
|                                  |          |         |
|                                  |          | >       |
| -                                |          |         |
| 🔽 Export to grid data 🛛 Output t | ime step | 600     |
|                                  |          |         |
| Grid data file                   |          | Browse  |
| Boxes File                       |          |         |
| C:\temp\TestGIS\NewBoxes.dat     |          | Browse  |
| , .                              |          |         |
|                                  | OK       | 1 Count |
| www.monia.com/torum              |          | Lancel  |

Figure 3-32: Creating Boxes for MOHID numerical programs

#### 3.4.10 Create Grid Time Series Location

MOHID numerical programs use points to write time series output. By selecting Tools -> Create Grid Time Series Locations from MOHID GIS's main menu, one has the possibility to create an input data file which indicates MOHID numerical programs where grid based time series are to be written. A dialog window like shown in Figure 3-33 appears. To create a Time Series Location file, one has to choose one Grid Data and one XYZ Points data item from the list boxes. Under "Location file" the destination file is specified. DT Output indicates MOHID numerical programs with which time step time series will be written. By clicking OK, the time series location file will be created and the dialog window closes.

| Source TimeSeries Location                                                                       |                          |               |
|--------------------------------------------------------------------------------------------------|--------------------------|---------------|
| MOHID GIS-Tools-Cr<br>Location                                                                   | eate TimeS               | eries         |
| Grid Data Files                                                                                  |                          | >             |
| <ul> <li>XYZ points files</li> <li>✓ ● PointsForTimeSeries.xyz</li> <li>○ CucoXYZ.xyz</li> </ul> |                          |               |
| Location file C:\temp\TestGIS                                                                    | \TimeSerieLocat          | Browse        |
| DT Output Time 600                                                                               | Buffer size              | 10000         |
| Find alternative locations                                                                       | Minimum Depth            | 0             |
| <ul> <li>Open file after being created</li> <li>Include Grid Data value</li> </ul>               | Automatically n<br>serie | ame each time |
| www.mohid.com/forum                                                                              | ОК                       | Cancel        |

Figure 3-33: Create Grid Time Series Locations

#### 3.4.11 Create Node Time Series Location

By selecting Tools -> Create Node Time Series Locations from MOHID GIS's main menu, one has the possibility to create an input data file which indicates MOHID numerical programs where node based time series are to be written. A dialog window like shown in Figure 3-34 appears. To create a Time Series Location file, one has to choose one Drainage Network and one XYZ Points data item from the list boxes. Under "Location file" the destination file is specified. DT Output indicates MOHID numerical programs with which time step time series will be written. By clicking OK, the time series location file will be created and the dialog window closes.

# MOHID Graphical User Interfaces

| 🔏 Create Node Timeseries Location 🛛 🛛 🔀                   |
|-----------------------------------------------------------|
| MOHID GIS-Tools-Create Node Timeseries<br>Location        |
| Drainage Network<br>₩ Drainage Network.dnt                |
| XYZ Files<br>♥ ● PointsForTimeSeries.xyz<br>● CucoXYZ.xyz |
| Location file C:\temp\TestGIS\NodeTimeSerie Browse        |
| DT Output Time 600 Buffer size 10000                      |
| 🔽 Open file after being created 🛛 🗌 Change XYZ Names      |
| www.mohid.com/forum DK Cancel                             |

Figure 3-34: Create Node Time Series Locations

# 4 MOHID Postprocessor

## 4.1 Introduction

MOHID Postprocessor is a graphical user interface which displays data stored in HDF files as animation on the screen. This tool allows you to visualize the temporal evolution and spatial distribution of any property as a continuous animation. The data can be displayed in several ways like, color maps, isolines, vector plots and particle (for the lagrangian model). The display can be done in different views: XY slice, XZ slice, YZ slice, TZ slice or 3D cube. Usually MOHID Postprocessor will be launched directly from MOHID GUI, opening directly the file chosen by the user (see Switching to Post processing Mode).

In order to use Mohid Postprocessor the following steps are usually necessary to perform:

- open one or more HDF files (See Open a HDF file);
- select the grid over which to represent the data (See Selecting Spatial Information);
- select the data to represent (See Selecting Information to Display);
- load the data (See Loading the Data)
- adjust the settings of the data (See Image Settings)
- display the data (See OpenGL Window)
- save the images (See Save the Images)

MOHID Postprocessor is written in FORTRAN and uses OpenGL to display the results.

# 4.2 Main Window

MOHID Postprocessors main window (with one file opened) is shown in Figure 4-1. This window is divided into three main areas: (i) HDF Tree View on the left, (ii) Selection Buttons in the middle and (iii) Selection Lists on the right.

| Mohid Postprocessor                                                                                                    |
|----------------------------------------------------------------------------------------------------|
| File Settings Action Help                                                                                                    |
| Image: Connection X       Selection Buttons         Connection X       Color       Grid X         Connection X       Isoline       Vector         Connection X       Isoline       Vector X         Connection X       Vector X       Mapping         Color Diff.       Grid Y       Vector X         Connection X       Vector X       Mapping         Color Diff.       Partic X       Mapping         Vector Y       Time       Partic X         WaterPoints 3D       Partic Z       Partic Z         Partic Color       Velocity V       Color Diff.         Selection Buttons       Color Diff.       Selection Data Lists         /Grid/Bathymetry       Selection Buttons       Image: Color Diff.         Type       Maximum       -99.00       Image: Color Diff.         Size       50x20       Units       m |

Figure 4-1: MOHID Postprocessor Main Window

#### 4.2.1 HDF Tree

The HDF Tree displays, in a hierarchical way, the contents of an HDF 5 file. The symbol  $\overline{\mathbf{M}}$  represents a HDF file, symbol  $\overline{\mathbf{M}}$  a group of HDF items and the symbol  $\overline{\mathbf{D}}$  one single HDF item (one matrix).

#### 4.2.2 Selection Buttons

The selection buttons permit to transfer selected data items in the HDF Tree to the Selected Data Lists. For instance, to display the modules of the velocity as color map select the HDF item in the HDF Tree and then press the Color button (the first button of the selection buttons). The information will pass to the Selected Data Lists. By selecting a group of data items, all items in the group will pass to the Selected Data Lists.

# 4.2.3 Selected Data Lists

The Selected Data Lists display the data which is select to be displayed. To remove data from any of the lists, select the data items to remove and choose Action -> Delete from MOHID Postprocessors main menu.

# 4.3 Selecting Data and Graph Type

The chapter describes how select data from HDF 5 files produced by MOHID numerical models and how the data will be represented using MOHID Post Processor.

# 4.3.1 Open a HDF file

By selecting File -> Open from MOHID Postprocessors main menu a new HDF file is added to the HDF Tree.

## 4.3.2 Selecting Spatial Information

Before displaying any data one must specify the grid over which the data is to be represented. All HDF files produced by any MOHID numerical program contain a group called "Grid". In this group one can find the information of the grid used during the simulation. In order to visualize any information, it's necessary to specify the following spatial information: (i) Horizontal Grid, (ii) Mapping and (iii) Vertical Coordinate.

**Horizontal grid** can be either in metric coordinates (HDF items Connection X / Y) or in geographic coordinates (HDF items Longitude and Latitude), depending on which coordinate system the user wants to represent the information.

**Mapping information** informs MOHID Postprocessor which grid points to visualize and which to consider "no compute" or "no data" zones (e.g. land areas for MOHID Water). Different MOHID numerical programs produce different mapping information (for MOHID Water one should add either OpenPoints or WaterPoints and for MOHID Land BasinPoints.

Information about the **vertical coordinate** must be supplied in the case that one wants to represent the data as XZ slice, YZ slice, TZ slice or 3D. The information about the vertical coordinate is stored in the VerticalZ group of HDF items.

#### 4.3.3 Region of Interest

After selecting Spatial Information one has to set the Region of Interest by selecting Settings -> ROI from MOHID Post Processors main menu. A dialog window like shown in Figure 4-2 appears. Here one can choose how to visualize the data and define the limits of the matrixes to load.

| Region of Int  | terest |          |          |
|----------------|--------|----------|----------|
| Graph Type-    |        |          |          |
| • XY C :       | ×Ζ ΟΥ  | Z O TZ   | C 3D     |
| Region of Inte | erest  |          |          |
| Dim.           | Min.   | Max.     | Factor   |
| ×              | 1      | 20       | 1.000    |
| Y              | 1      | 50       | 1.000    |
| z              | 1      | 1        | 1.000    |
| Layer          |        | Land El  | levation |
| Cut            | 1      | Elev. (m | ) -3.00  |
| ? ОК           |        |          |          |

**Figure 4-2: Selecting the Region of Interest** 

In the Graph Type Area one can choose in which form to represent the selected data: (i) as XY slice, (ii) as XZ slice, (iii) as YZ slice, (iv) as TZ slice or (v) as 3D Cube.

In the Region of Interest area one can set the limits which are to be displayed and the scaling factor by which the grid will be stretched. This factor is particularly important if one wants to represent data as XZ, YZ or 3D cube, once in this case it's usually necessary to scale the Z Axis. It's necessary to take into consideration that the X and Y axis scale depend on the Horizontal Grid which was chosen (either metric or geographic coordinates) while the vertical axis is always given in meters. This means that for the case of metric coordinates one might want to use a large (10-10000?) factor for the Z axis, while for geographic coordinates this factor might be very small (0.1 - 0.00001?).

In the layer area one can choose which slice you want to represent and in the land elevation area one can set the depth for the land.

#### 4.3.4 Selecting Information to Display

There are different ways to display data: (i) as Color Map, (ii) as Isolines, (iii) as Vector Plot, (iv) as Lagrangian Particle and (v) as Time Legend.

Every HDF item (expect grid and time information) can be display in any graph type as **color map**. After selecting the desired HDF item(s) from the HDF Tree one can use the Color Selection Button to add the item(s) to the Color Data List.

Every HDF data item (expect grid and time information) can be displayed as **isolines**. If Graph Type is set to TZ graph or 3D Cube isolines can not be displayed. HDF Item(s) are added to the Isoline Data List with the Isoline Selection button.

**Vector plots** always need an X and a Y component. The components one chooses depend on the Graph Type to be displayed. If one wants to display a XY slice the normal X and Y components of the property one want to display can be selected (e.g. flow velocity). In the case of a XZ slice or an YZ slice one must select the correct components.

To display **lagrangian particles** one must select the position of the particles (X, Y and Z) and a property which you want to use to "color" the particles. Only the data stored inside a Data 1D group of the lagrangian module result files can be used to be displayed as lagrangian particles. Data stored in the Data 3D groups can be used as Color Map or Isolines.

By adding HDF Items which are located in the Time Group into the Time Selection List a **Time Legend** will be displayed in the lower left corner of the OpenGL window.

#### 4.3.5 Loading the Data

After selecting spatial information, setting the region of interest and selecting the information to be displayed, MOHID Postprocessor is ready to load all data. By selecting Action -> Run OpenGL... from MOHID Postprocessors main window all selected data will be loaded and the Main Window will close. After closing the Main Window the OpenGL Window and the Image Tool Window will appear. Depending on the amount of data items previously selected for the different categories (Color Map, Isolines, Mapping, Time, etc) MOHID Postprocessor determines how many instants are available to display.

It's possible to save the selected data items references into a text file (\*.dsd), so they can be reload again in a posterior usage. By selecting File -> Save DSD from MOHID Postprocessors main menu all data items references are saved. By selecting File -> Load DSD they are reloaded.

# 4.4 OpenGL Window

The OpenGL window displays the selected data and it's divided into several areas. At the left you find the legend of the color maps and the isolines values. Legend text is placed at the bottom if the figure and in the lower right corner, the date and time of the current instant appears. The rest of the window is occupied by the figure itself.

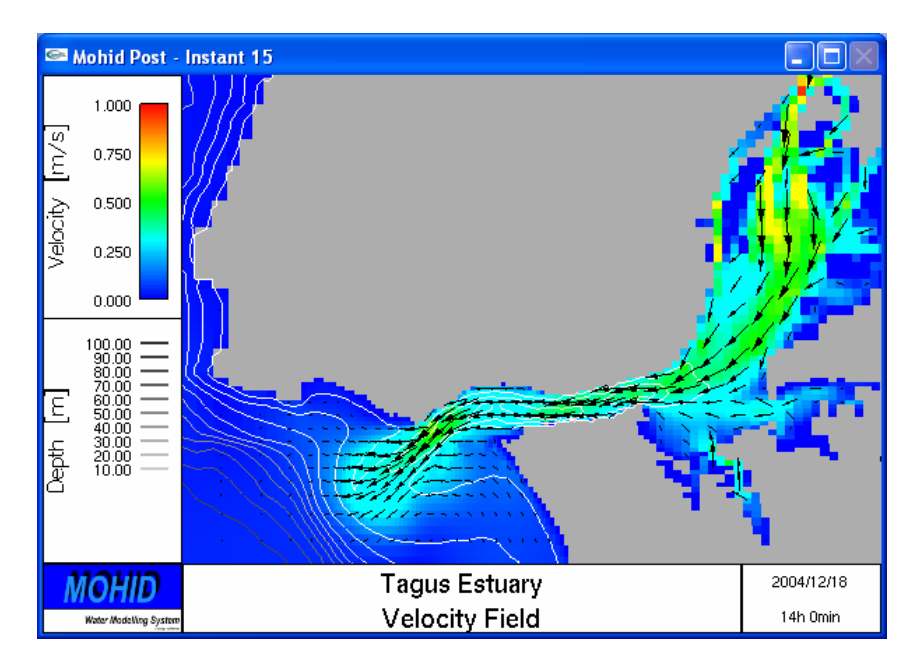

Figure 4-3: OpenGL window

# 4.4.1 Manipulating the view

You can zoom, pan and rotate the figure. In order to do so, perform a click with the right mouse button over the figure. A pop-up menu with the available options will be displayed. This menu also let you define and restore viewpoints (useful for 3D views).

# 4.4.2 Image Tool Window

After loading the data, besides the OpenGL Window, the Image Tool Window appears (see Figure 4-4).

| Render All |  |  |
|------------|--|--|
|            |  |  |
|            |  |  |
|            |  |  |
|            |  |  |

Figure 4-4: Image Tool Window

This window let's you step through the instants step by step by pressing the *Render* button. If you press the *Render All* button, all instants are displayed. The arrows <- and -> let you step backward and forward without rendering the images. If you press the *Settings*... button, Mohid Postprocessor allows you to manipulate the Image Settings. If you press the *Save to File* button, the images can be store in a file.

#### 4.4.3 Image Settings

By selecting the "Settings..." button from the Image Tool Window, the Image Settings window will appear (see Figure 4-5). Here it's possible to define a set of settings which indicates MOHID Post processor how the final image will be rendered.

| Image Settings                | Image Settings |            |  |  |
|-------------------------------|----------------|------------|--|--|
| Legend Text                   |                |            |  |  |
| Title Tagus Estuary           |                |            |  |  |
| SubTitle Velocit              | y Field        |            |  |  |
| Component Setting             | ]\$            |            |  |  |
| Color                         | Isoline        | Scale      |  |  |
| Vector                        | Particle       | Wind       |  |  |
| Other Settings                |                |            |  |  |
| Lights                        | Texture        | Flight     |  |  |
| Slices                        | Layers         | Bottom     |  |  |
| Add. Legend                   | Gridlines      | Coast line |  |  |
| Background Settings Data File |                |            |  |  |
| ⊂ Black<br>● White            | Save           | Load       |  |  |
| ?                             | OK             |            |  |  |

Figure 4-5: Image Settings Window

The Image Settings Window allows to change the settings related to the image. Most common image settings are: (i) Color Settings, (ii) Isoline Settings, (iii) Vector Settings and (iv) Particle Settings which are described below. Other settings are:

- Scale to display a metric scale;
- Wind to display a wind indicator;
- Lights to set light options (important for 3D views);
- Texture to set texture images;
- Flight to set up an animation which "flies" through the 5 defined viewpoints;
- Slices adds XY, XZ and YZ slices to a 3D view;
- Layers defines the order of the item (e.g. vector above isolines);
- Bottom Color of the bottom / land points;
- Add. Legend Additional Legend to be placed over the figure;
- Gridlines Turns Gridlines on/off;

#### 4.4.3.1 Color Settings Window

The Color Setting Window (Figure 4-6) let's you specify how to display the Color Map. There are two color scales available: gradual color and discrete color.

If you check the *Normalize* button all data will be scaled to range between 0 and 1.

The transparency factor let you choose the transparency of the color (0 completely transparent, 1 completely visible).

| Color Settings                      |
|-------------------------------------|
| Legend Text                         |
| Color Scale<br>© Gradual © Discrete |
| Gradual Color Scale                 |
| Define Min. 0.000                   |
| Tinterpolate Max. 1.000             |
| Discrete Color Scale                |
| Define                              |
| Color Factor                        |
| Normalize Factor                    |
| Trans. 1.000                        |
| OK Cancel                           |

MOHID Graphical User Interfaces

Figure 4-6: Color Settings Window

4.4.3.2 Isolines Settings Window

The Isolines Setting Window (Figure 4-7) let's you specify how to display the Isolines. There are two types available: continuous isolines values or discrete isolines values.

The line width is the width in pixels whit which the isolines are drawn. The color button let you choose on which color scale the lines will be based.

| Isoline Line Settings 🛛 🔀 |
|---------------------------|
| Legend Text               |
| Depth (m)                 |
| Continuous / Discrete     |
| Continuous C Discrete     |
| Continous Values          |
| Min. 10.00 Step 10.00     |
| Max. 100.00               |
| Defined Values            |
| Add Value                 |
| Clear Value(s)            |
|                           |
| Line Width                |
| Line Width 1 Color        |
| OK Cancel                 |

Figure 4-7: Isoline Settings Window

#### 4.4.3.3 Vector Settings Window

The Vector Setting Window (Figure 4-8) let you specify how to display the Vectors Plot. In the vector settings area you can define how the arrows are displayed.

The *Scale* value indicates the size of the vector, taking into account the velocity modulus. For the present case, an arrow representing a velocity modulus of 1m/s will be represented with an length of 500m (be aware that in the case of geographic coordinates it would be represented by 500°, so in this case you must select a very small scale value).

The *X Factor* and *Y Factor* can be used to scale a vector. This is useful if you represent XZ or YZ slices with vertical distortion (in this case you should use the same distortion values as in the ROI Settings).

*X Step* and *Y Step* indicate how many arrows are to be displayed. A value of 3 just displays every third arrow.

The *Cut Above* permits to omit the representation of vector with a flow modulus above the given value.

The reference Vector area let's you plot a reference vector on the final figure. A value of 0 for the size of the reference vector omits its representation.

| Ve | ector Sett | ings     |          |            | × |
|----|------------|----------|----------|------------|---|
|    | Vector Se  | ttings   |          |            | 1 |
|    | Scale      | 5000.0   | 🔽 Fill A | Arrow Head |   |
|    | × Factor   | 1.000    | XStep    | 3          |   |
|    | Y Factor   | 1.000    | Y Step   | 3          |   |
|    |            | 🔲 Cut Al | ove      |            |   |
|    | Reference  | Vector   |          |            | 1 |
|    | Size       | 0.100    | Text     | Vector     |   |
|    | ۲          | Meter    | 🔿 Kilo   | meter      |   |
|    | × Pos      | 0.000    | Y Pos    | 0.000      |   |
|    |            | OK       | Canc     | el         |   |

Figure 4-8: Vector Settings Window

#### 4.4.3.4 Particle Settings Window

The Particle Setting Window (Figure 4-9) allows specifying how to display the Lagrangian Particles.

The *Size* value indicates the size of the particle. **Initially this value is always set to 0 so no particles will be displayed.** Set the size to an indicated value, depending if you are using metric or geographic coordinates. The show ROI checkbox indicates to MOHID Postprocessor if only particles which are located inside the current ROI settings are represented or all particles.

The coloring of the particles depends on the color scale you choose. If you use a constant color, the transparency can be variable with the data you added as particle color. This is useful to visualize plumes.

| Particle Settings                                   |
|-----------------------------------------------------|
| Legend Text<br>Coliform Concentration [100/ml]      |
| General<br>Size 1.000 Show ROI only<br>Show History |
| Origin X 0.000 Origin Y 0.000                       |
| Color Scale                                         |
| Constant C Gradual C Discrete                       |
| Constant Color<br>Red Green Blue<br>255 0 0 Pick    |
| 🔲 Use Transp. Min. 0.000                            |
| 🗆 Log 10 Max. 1.000                                 |
| Gradual Color Scale                                 |
| Define Min                                          |
| Discrete Color Scale                                |
| Define                                              |
| OK Cancel                                           |

Figure 4-9: Particle Settings Window

#### 4.4.3.5 Save / Load Image Settings

You can save the image settings into a binary file (\*.ims), so you can load in a posterior usage the same settings. Besides all image settings, also the current viewpoint is saved. Please note that this option just work if you want to represent an image with the same items (e.g. Color map and Isolines ON, all other items OFF).

#### 4.4.4 Save the Images

It's possible to save all images by selecting *Save to File* from the Image Tool Window. In the dialog window which pop-ups it's necessary to specify the Name of the Images and the directory where they will be stored. Optionally it's possible to create automatically an animation of the files and/or store them in a ZIP file. To do so it's necessary to specify in the *Utilities* textbox the folder where the utilities (zip.exe and bmp2avi.exe) are located (the folder where the MOHID package was installed).

Please note that during the entire saving process the OpenGL window should remain as the topmost window of your desktop.

# **5 MOHID Time Series Editor**

## 5.1 Introduction

MOHID Time Series Editor is a graphical user interface which allows the user to visualize in a quick way time series data required or produced by the MOHID numerical programs. Usually MOHID Time Series Editor will be launched directly from MOHID GUI, opening directly the file chosen by the user (see Switching to Post processing Mode).

MOHID Time Series Editor is written in VB.NET and uses Office Web Components to display the results. Figure 5-1 shows the main window of MOHID Time Series Editor's.

| 🐨 Time Serie Editor                                     |                                                |  |
|---------------------------------------------------------|------------------------------------------------|--|
| File Edit Tools                                         |                                                |  |
|                                                         |                                                |  |
| Time seriesNo time series currently opened              | Checked properties in selected time serie file |  |
| < <u> </u>                                              | All checked properties                         |  |
| Chart Time Axis Date Add file name to legend Draw chart |                                                |  |

Figure 5-1: Empty MOHID Time Series Editor Main Window

# 5.2 Open a File

By selecting File -> Open from MOHID Time Series Editor's main menu a new time series is added to the list view on the left side of MOHID Time Series Editor's main window.

# 5.3 Selecting Series to Display

After opening a new file a dialog window like shown Figure 5-2 appears. Here the user has the option to select which time series are to be displayed.

#### MOHID Graphical User Interfaces

| Point_6.srs      |                                    |  |
|------------------|------------------------------------|--|
| Original Header  |                                    |  |
| Localization I   | Initial Date 01-Jan -2005 00:00:00 |  |
| Localization J 2 | End Date 01-Jan-2005 12:00:00      |  |
| Localization K   | Time Units SECONDS                 |  |
| Choose dates     |                                    |  |
| MM DD            | Initial Date 01-Jan -2005 00:00:00 |  |
| □ bb             |                                    |  |
|                  | End Date   01-Jan -2005 12:00:00 💼 |  |
| precipitation    | Open file Export                   |  |
|                  | Check All Uncheck All              |  |
|                  |                                    |  |
| OK Cancel        |                                    |  |

Figure 5-2: Dialog to choose the series to display

The process of opening files and selecting series must be repeated for all time series to display. After selecting a set of series, MOHID Time Series Editor's main window should look like the one shown in Figure 5-3.

| Time Serie Editor                                                |                                                                    |  |
|------------------------------------------------------------------|--------------------------------------------------------------------|--|
| File Edit Tools                                                  |                                                                    |  |
| ► X III III                                                      |                                                                    |  |
| Time series Currently opened time series Point_1.srs Point_6.srs | Checked properties in<br>selected time serie file<br>precipitation |  |
|                                                                  | All checked properties<br>solar_radiation<br>precipitation         |  |
| Chart<br>Time Axis Date  Add file name to legend Draw chart      |                                                                    |  |

Figure 5-3: MOHID Time Series Editor Main Window with series

# 5.4 Display the Data

By pressing the "Draw Chart" button at the lower right corner in MOHID Time Series Editor's main window, the Chart Window which displays the selected time series will appear (Figure 5-4).

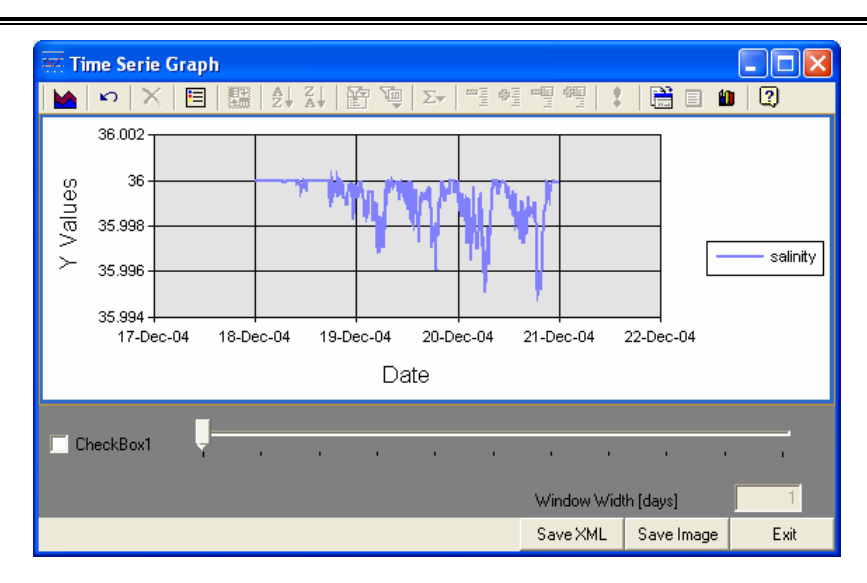

Figure 5-4: Chart Window

By selecting commands from the toolbar at the top of the Chart Window, the chart can be manipulated in a similar way as in MS Excel. By selecting the "Save Image" button the current image is saved.

# 5.5 Save entire graphic

The user is allowed to save an entire graphic (values and settings) by writing it to XML format. To do this press the SaveXML and select the file name. The entire graphic can be loaded later by selecting "File -> Open XML Time Serie".